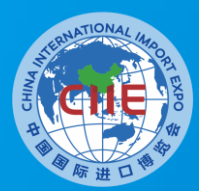

中国国际进口博览会 CHINA INTERNATIONAL IMPORT EXPO

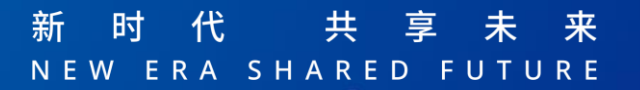

# 第八届中国国际进口博览会 一专业观众信息系统说明

## 供地方、国资委、卫健委交易团及下属分团参考

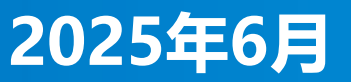

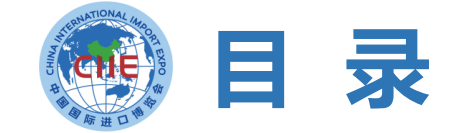

State

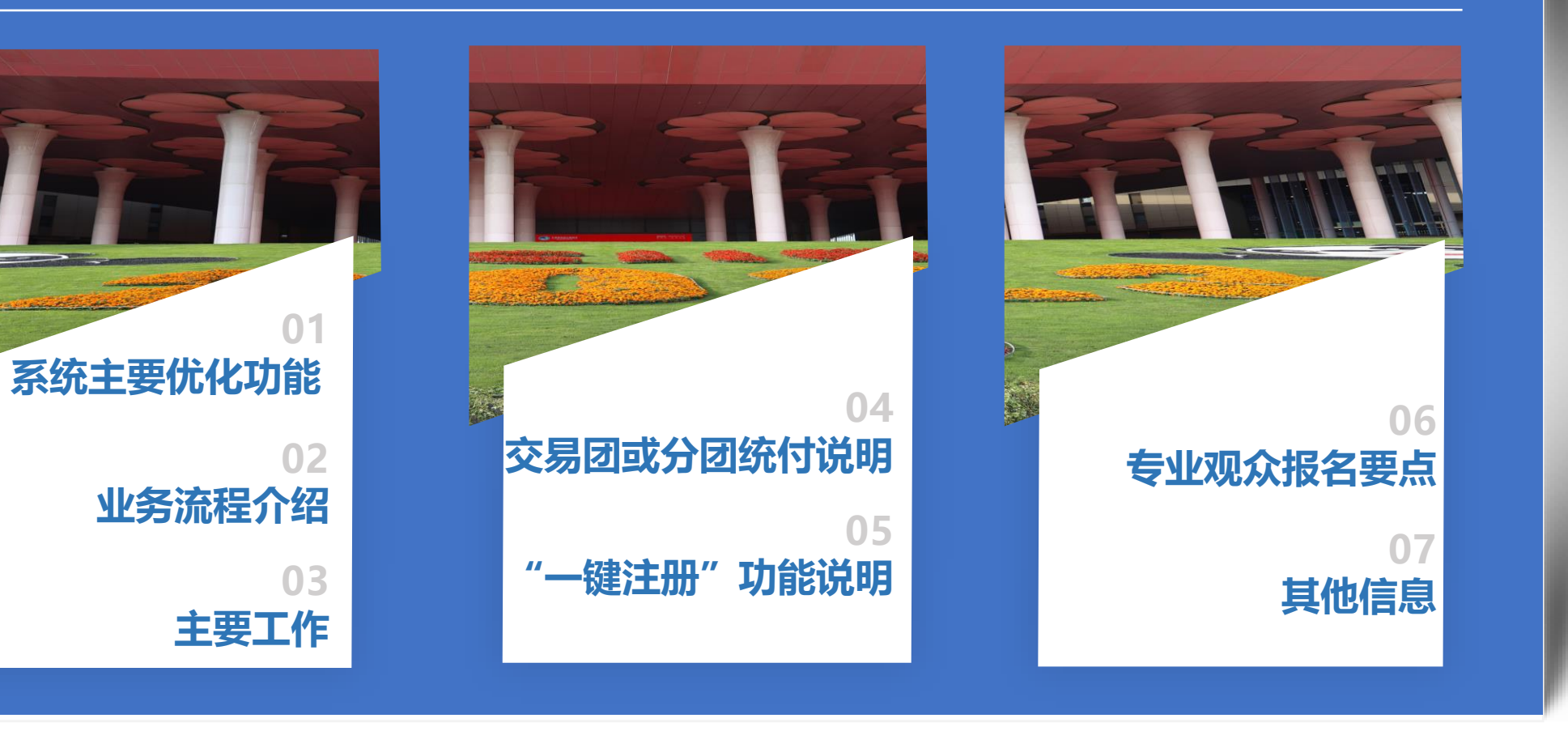

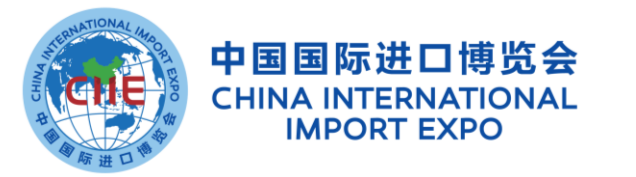

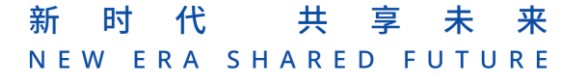

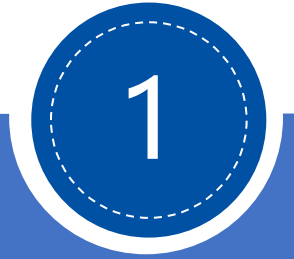

# 系统主要优化功能

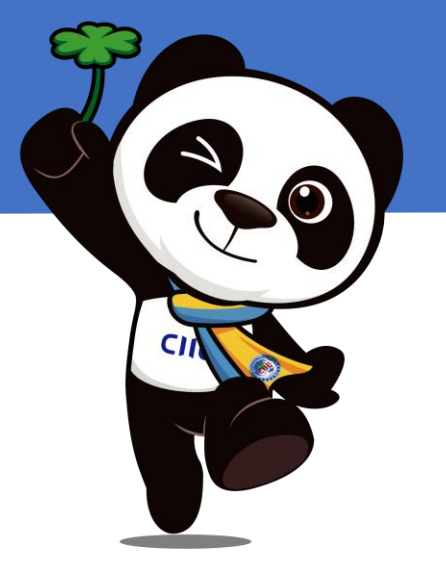

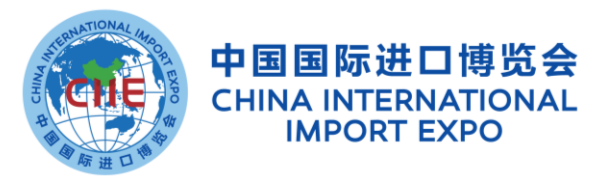

# 交易团与专业观众

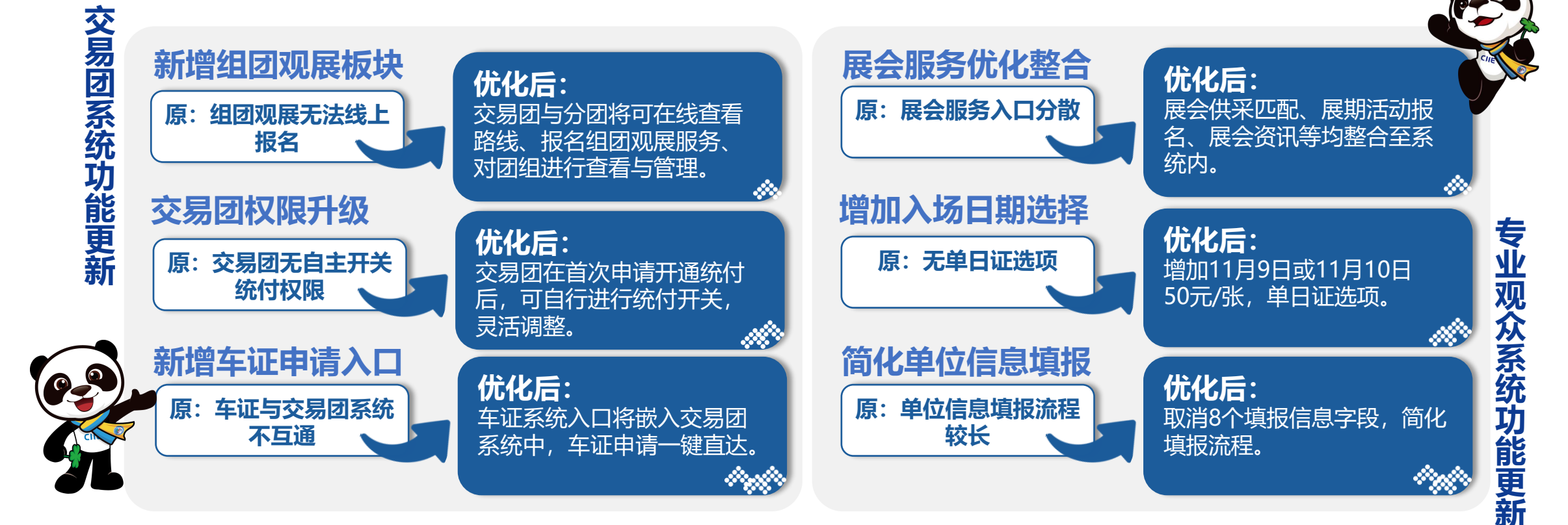

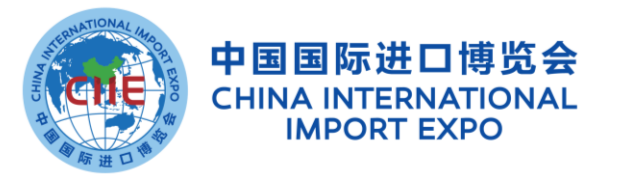

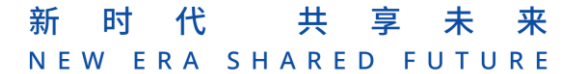

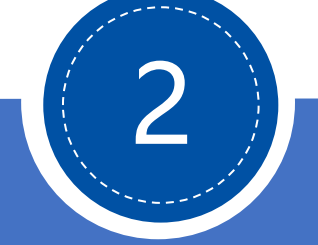

# 业务流程介绍

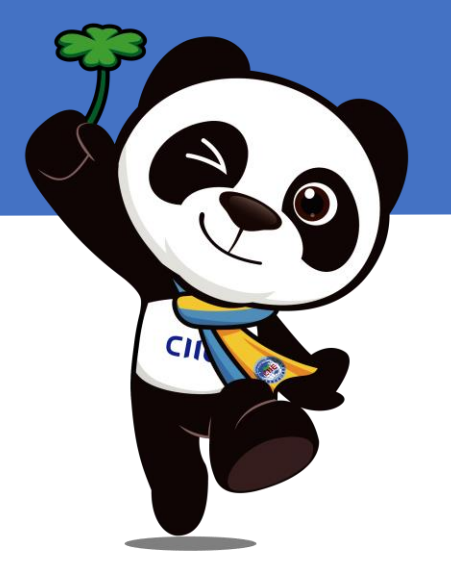

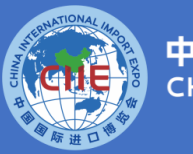

中国国际进口博览会 CHINA INTERNATIONAL IMPORT EXPO

| 图例 |        |
|----|--------|
|    | 专业观众操作 |
|    | 交易团操作  |
|    | 系统操作   |

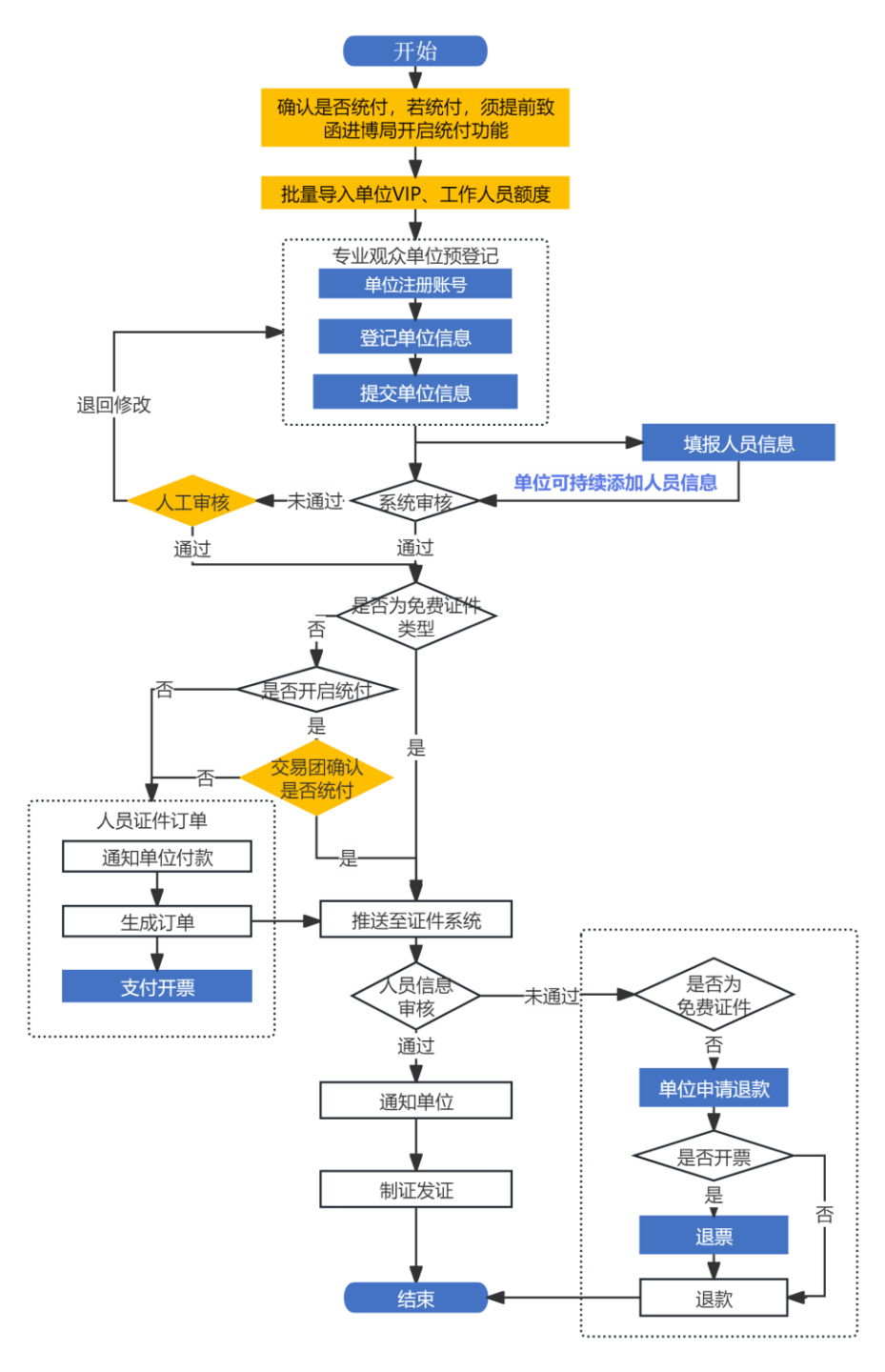

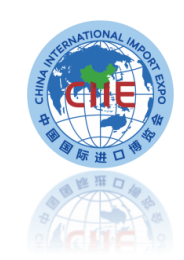

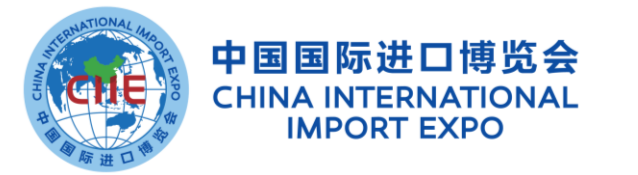

## 新时代 共享未来 NEW ERA SHARED FUTURE

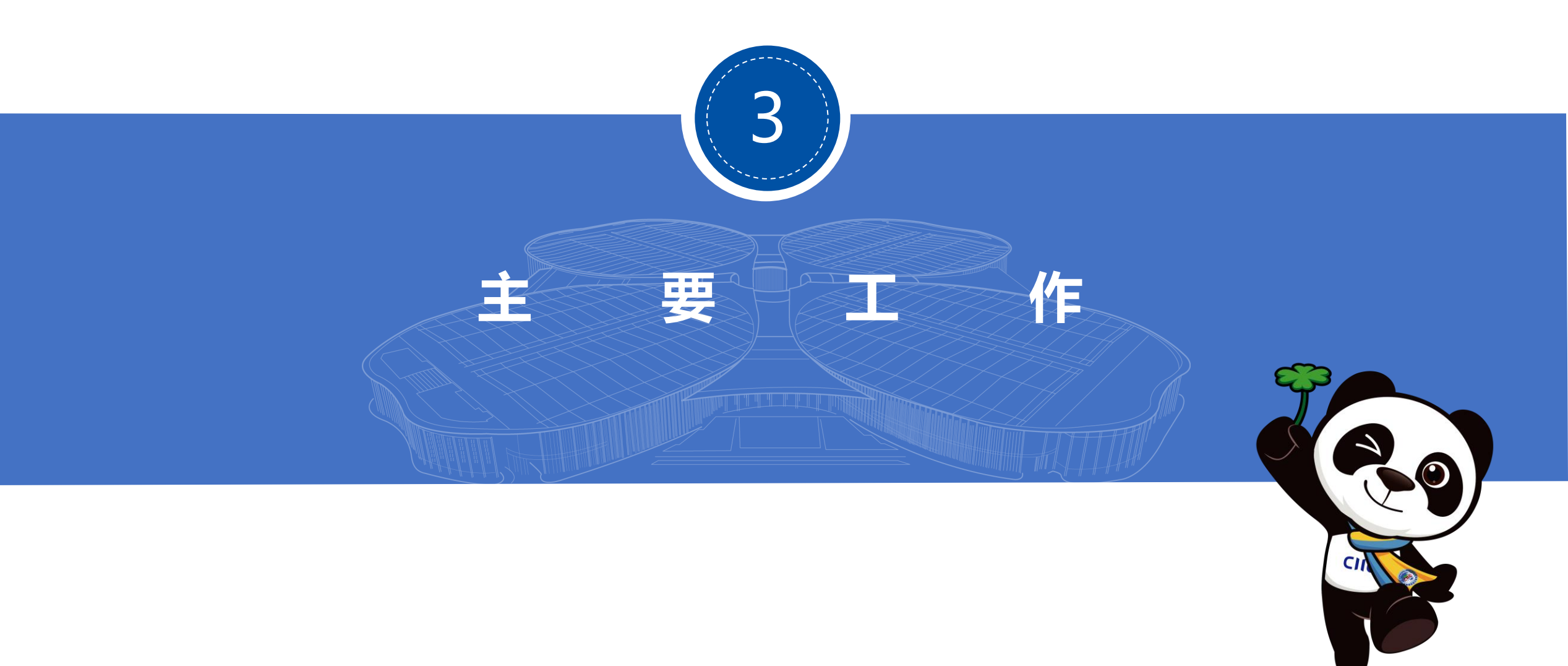

# 主要工作—交易团

## 邀请专业观众

请

向有意愿加入交易团的专业观众发出参会邀

01

## 分配免费证件额度 02

1.为下属分团配置VIP及工作人员额度
 2.在单位注册前,为团内直属单位分配VIP
 或工作人员免费证件额度

单位信息审核

03

审核部分单位(如证照无法识别的社会组织、 政府机构等单位)

## 特定人员特别处理 04

特殊情况下,可升级团内直属人员、或分团 下属单位人员标签

## 确定证件费交易 团统付

1.如有需要的,在专业观众注册系统开放前须向进口博览局致函确认开通交易团统付功能,统付功能开通后可自行开启/关闭
 2.在系统内为团内专业观众代付确认。

05

# 其他工作

06

对下属交易分团开展培训、组织报名组团观 展、提交车证信息等

# 主要工作—交易分团

01

邀请专业观众

向有意愿加入交易分团的专业观众发出参会 激请

## 分配免费证件额度

在单位注册前,为团内直属单位分配VIP或 工作人员免费证件额度

02

05

单位信息审核

03

审核部分单位(如证照无法识别的社会组织、 政府机构等单位)

特定人员特别处理 04

特殊情况下,升级分团内直属人员人员标签

确定证件费交易 分团统付

1.如有需要的,在专业观众注册系统开放前须向进口博览局致函确认开通交易分团统付功能,统付功能开通后可自行开启/关闭
 2.在系统内为团内专业观众代付确认。

其他工作

06

对部分专业观众开展注册培训、组织报名组 团观展等 登录地址

## https://www.ciie.org/ciie/f/user/login?userType=\_org

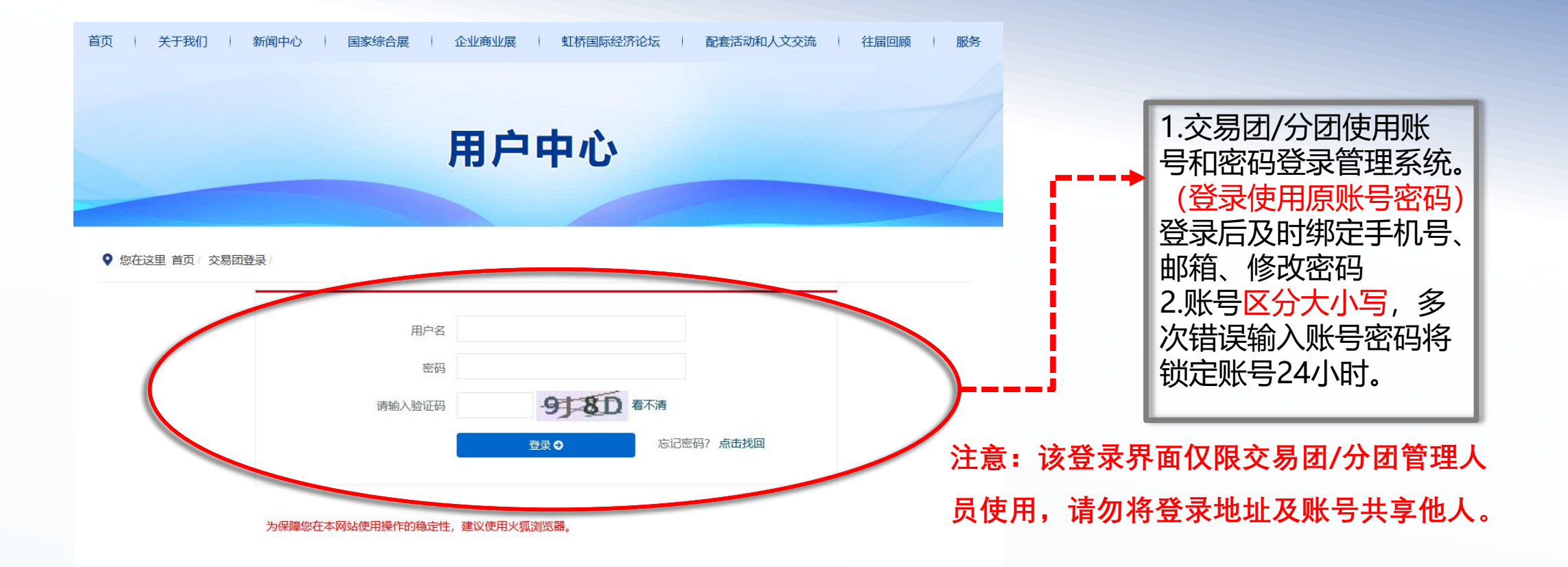

## 交易团/分团系统操作介绍——菜单栏

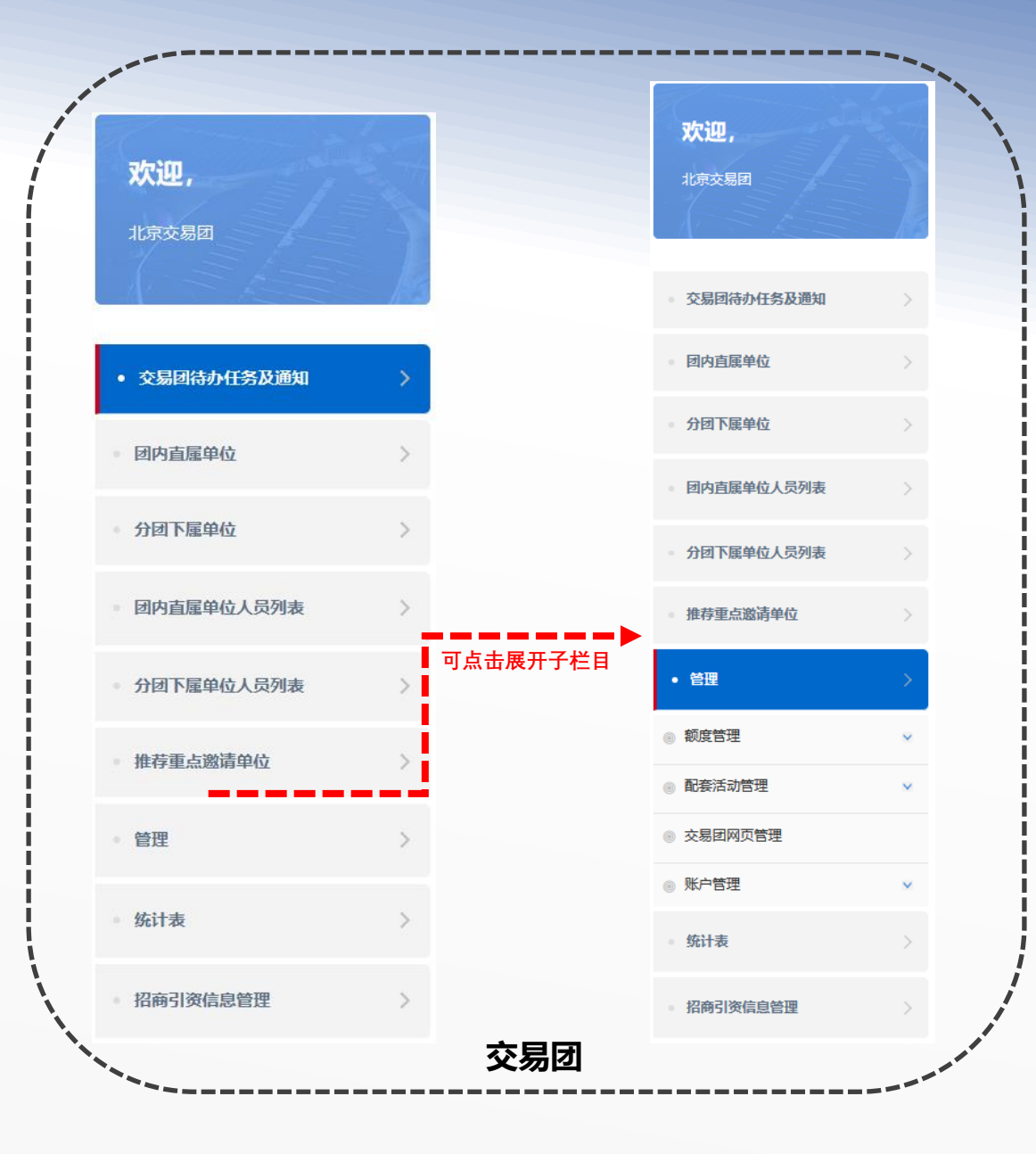

欢迎, 北京海淀交易分团 • 交易分团待办任务及通知 团内直属单位 团内直属单位人员列表

· 团内直属单位人员额度管理 >
 · 统计表 >
 · 账户管理 >
 · 账户管理 >

## 交易团/分团系统操作介绍——待办任务及通知

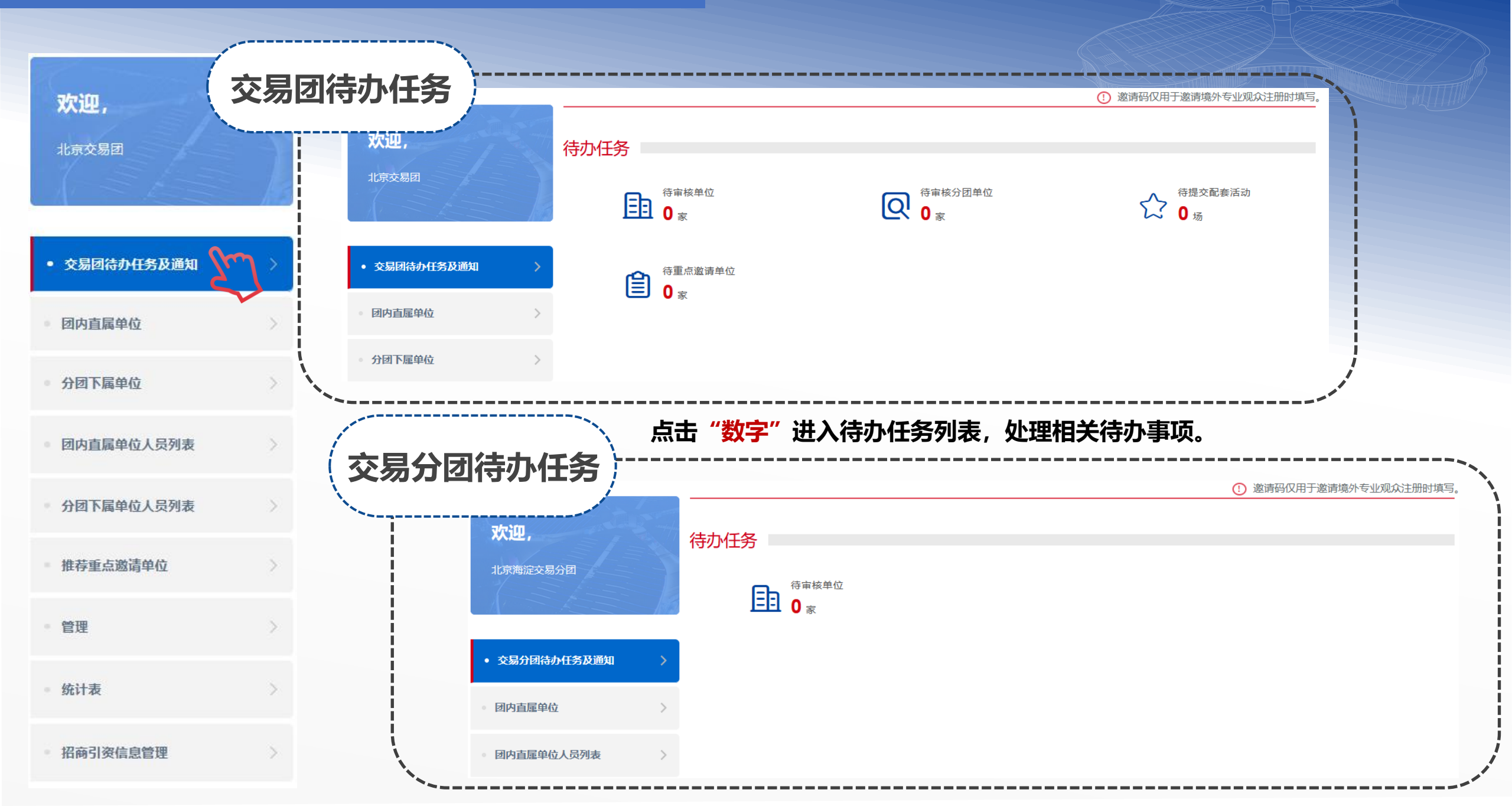

## 交易团/分团系统操作介绍——待办任务及通知

邀请码仅用于邀请境外专业观众注册时填写。

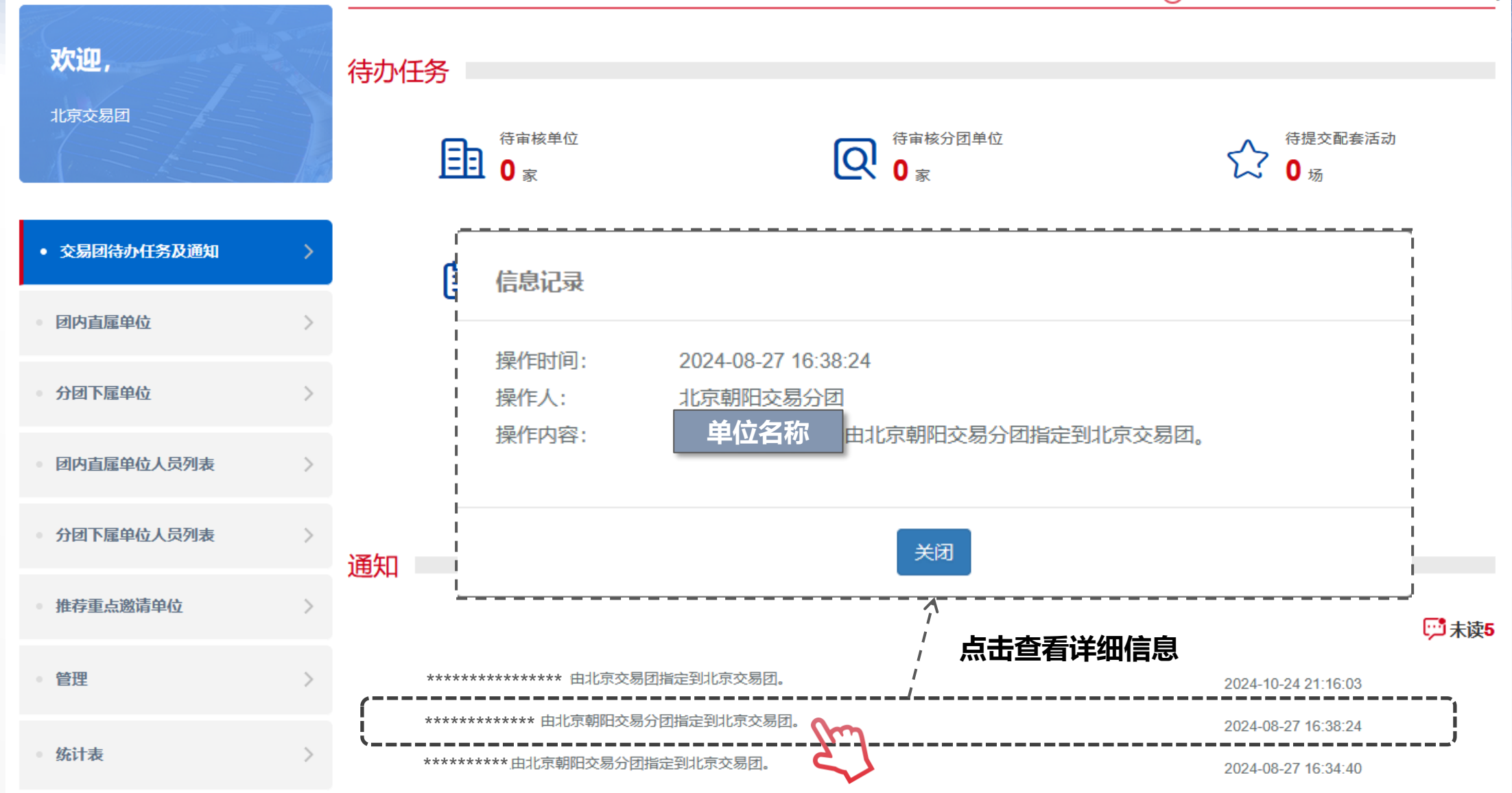

## 交易团/分团系统操作介绍——团内直属单位

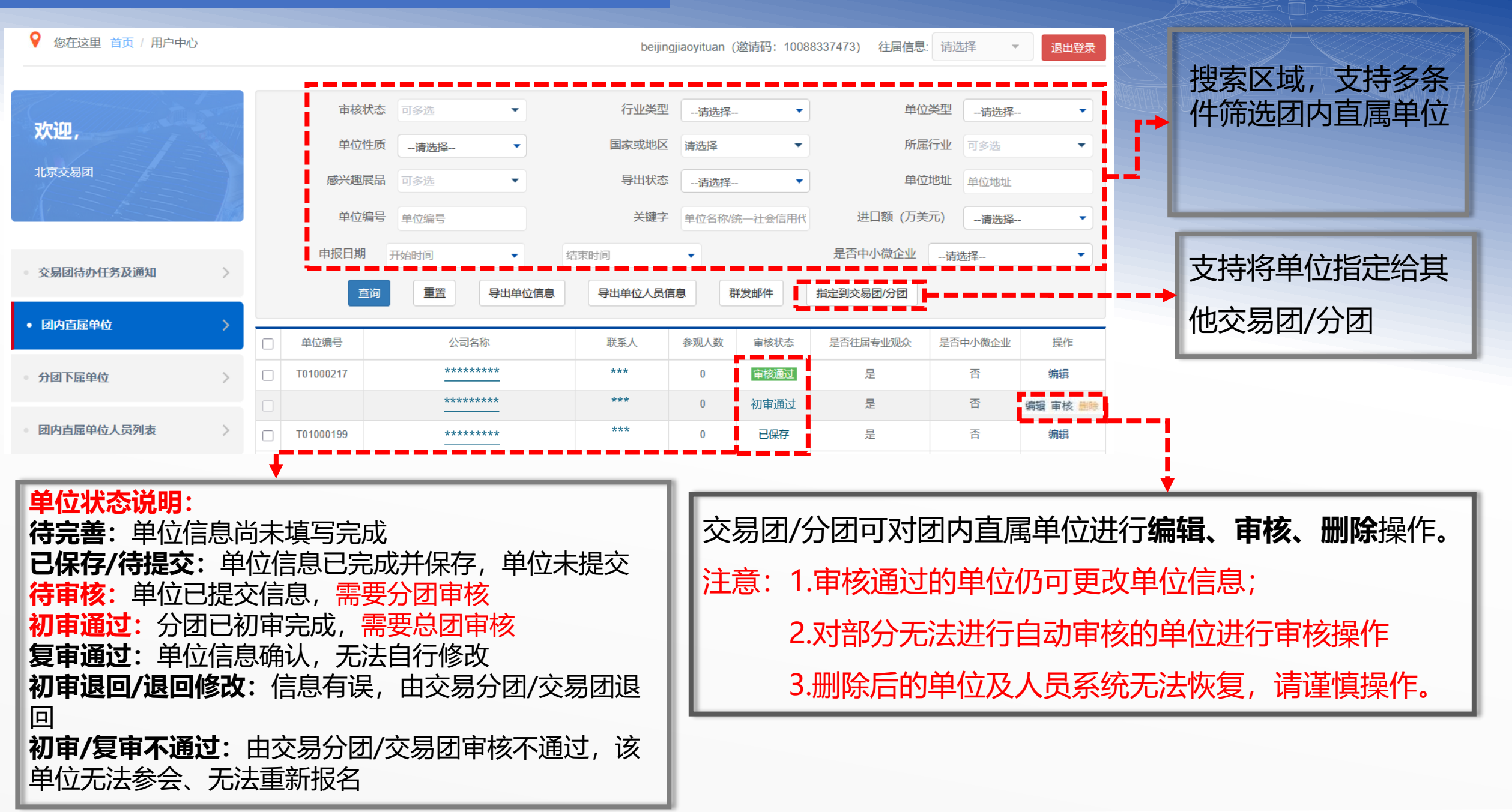

## 交易团/分团系统操作介绍——团内直属单位人工审核页面

| ĩ                                             | 审核                             |                                                                   |
|-----------------------------------------------|--------------------------------|-------------------------------------------------------------------|
| 交易团/分团 上海交易团<br>推荐码                           | 上海交易团                          | <b>审核结果</b> <ul> <li>审核通过</li> <li>审核不通过</li> <li>退回修改</li> </ul> |
| 单位信息                                          |                                | 审核意见                                                              |
| 统—社会信用代码 ************************************ | 联系人 1女士<br>联系人手 151*******     |                                                                   |
| 单位名称 第四届新注册企业零零—<br>单位名称(英文) testyesahgnhai   | 机 部门 323232                    | 审核                                                                |
| 注册地址 上海,上海,静安区,123                            | 职务 的萨芬、采购人<br>联系电话 23-23323232 | 员                                                                 |
| ● 是 ○ 否 是否从业人员2000人以下或营                       | 电子邮箱 23423@2342.c              | om                                                                |

说明: 1.对无法通过系统自动识别的单位 进行人工审核; 2.审核通过,确认专业观众单位信 息。 3.审核不通过,则该团内单位无法 参会且无法重新报名,请谨慎操 作。 4.退回修改,即该单位填写的信息 有误,可退回让其修改。 5.审核意见栏将显示在专业观众登 录页面内。 6.支持审核并审核下一个单位信息 功能,便于操作。

×

取消

(并审核下一个

## 交易团系统操作介绍——分团下属单位

| ♀ 您在这里 首页 / 用户中心 | >                                         |          |      |          |       |     | shangha      | ijiaoyituan | (邀请码     | : 10045679580) | 往届信息:       | 青选择 🔹 🔻      | 退出登录    |
|------------------|-------------------------------------------|----------|------|----------|-------|-----|--------------|-------------|----------|----------------|-------------|--------------|---------|
|                  | -                                         |          | 审核状态 | 可多选      | •     | 未   | 来一年采购意向(     | 万美元)        | 请选择-     | 7              | 未来五年采购意用    | 向(万美元)       | 请选择 🔻   |
| 欢迎,              |                                           | 是否中      | 小微企业 | 请选择      | •     |     | 是否上市         | 请选持         | ×<br>≠   | •              | 行业类         | 型请选择         | •       |
| 上海交易团            |                                           |          | 单位类型 | 请选择      | •     |     | 单位性质         | 请选持         | ¥        | •              | 国家或地[       | 区请选择         | •       |
| A SALE           | - 13                                      | 1        | 所属行业 | 可多选      | •     |     | 感兴趣展品        | 可多选         |          | •              | 导出状         | 态请选择         | •       |
|                  |                                           |          | 单位地址 | 单位地址     |       |     | 单位编号         | 单位编号        | 1<br>7   |                | 关键          | 字 单位名称物      | ——社会信用代 |
| 交易团待办任务及通知       | >                                         | 所在       | 交易分团 | 交易分团名称、  | 邀请码   | 进   | 口额 (万美元)     | 请选持         | ×        | ▼ 注            | :册资本 (万元)   | 请选择          | •       |
| 团内直属单位           | >                                         | E        | 申报日期 | 开始时间     | ▼ 结束時 | 间   | •            |             |          |                |             |              |         |
| • 分团下属单位         | >                                         |          | 查询   | 重置       | 导出单位  | 位信息 | 导出单位人员       | 信息          | 群发邮      | 件指定到           | 交易团/分团      |              |         |
| 团内百届单位人员列表       | 5                                         | 单位编<br>号 |      | 公司名称     |       | 联系人 | 未来五年采购意<br>向 | 参观人<br>数    | 审核状<br>态 | 是否往届专业观<br>众   | 是否中小微企<br>业 | 所在分团         | 操作      |
|                  | 1. A. A. A. A. A. A. A. A. A. A. A. A. A. |          | Ē    | 中国国际进口博览 | 숲     | 进博  |              | 0           | 已保存      | 是              | 否           | 上海闵行交易分<br>团 | 编辑      |
| 分团下属单位人员列表       | >                                         |          |      | 国家会展中心   |       | 进博  |              | 1           | 初审通      | 是              | 否           | 上海青浦交易分      | 审核编辑    |
| 推荐重点邀请单位         | >                                         |          |      |          |       |     |              |             | ~2       |                |             |              |         |
| 管理               | >                                         |          |      |          | 首页上   | 一页  | 1 下一页        | 尾页第         | 1页,每页    | 150条,共1条       | 记录          |              |         |

# 操作说明: 1.交易团对需人工审核 且"初审通过"的分团 下属单位进行复审。 2.可审核通过、审核不 通过、退回修改。 3.可修改分团下属单位 交易团信息。

## 交易团/分团系统操作介绍——团内直属人员列表

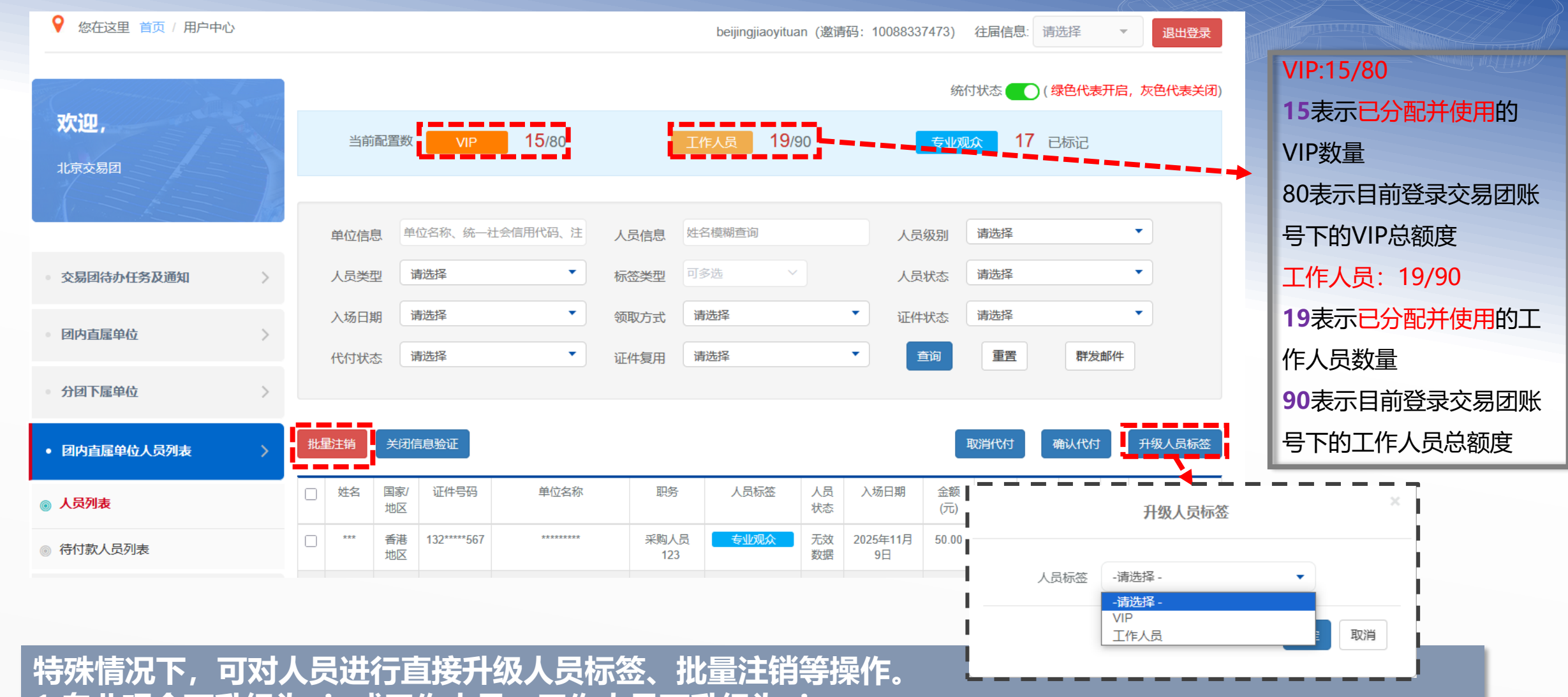

1.专业观众可升级为vip或工作人员;工作人员可升级为vip 2.升级标签将扣取进行该操作交易团的免费证件额度,当前已配置额度与交易团总额度可在页面顶端查看 3.可对相应的人员信息进行注销,注销后可以重新填报。

## 交易团/分团系统操作介绍——团内直属人员列表

| ♀ 您在这里 首页 / 用户中心                    |                 |    |                                            |           |                                                                                                    |                                 |                   | beijing                 | jiaoyitua    | n (邀请    | 冯: 1008833    | 37473)     | 往届信息               | 息:<br>请  | 选择       | -        | 退出登录   |
|-------------------------------------|-----------------|----|--------------------------------------------|-----------|----------------------------------------------------------------------------------------------------|---------------------------------|-------------------|-------------------------|--------------|----------|---------------|------------|--------------------|----------|----------|----------|--------|
|                                     | Sec.            |    |                                            |           |                                                                                                    |                                 |                   |                         |              |          |               | 统          | 付状态                | ( 第      | 录色代表     | 評启,      | 灰色代表关闭 |
| <b>欢迎</b> ,<br><sub>北京交易团</sub>     |                 |    | 当前面                                        | 置数        | VIP                                                                                                    | <b>15</b> /80                   | I                 | 工作人员                    | <b>19</b> /9 | 0        | l             | 专业观        | <mark>لير ا</mark> | 17 E     | 记标记      |          |        |
|                                     | 100             |    | 单位信息                                       | 单位        | 位名称、统一社                                                                                                    | 上会信用代码、注                        | 人员信息              | 姓名模糊查认                  | ]            |          | 人员            | 级别         | 请选择                |          |          | ,        | •      |
| • 交易团待办任务及通知                        | >               |    | 人员类型                                       | 译         | <b>违择</b>                                                                                                    | •                               | 标签类型              | 可多选                     | ~            |          | 人员            | 状态         | 请选择                |          |          | ,        | •      |
| • 团内直属单位                            | >               |    | 入场日期                                       | i<br>ا    | <b>持选择</b>                                                                                                    | •                               | 领取方式              | 请选择                     |              |          |               | 状态         | 请选择                |          |          |          | •      |
| • 分团下属单位                            | >               |    | 代付状态                                       | 译         | 前选择                                                                                                    |                                 | 证件复用              | 请选择                     |              |          |               | <u>曽</u> 洵 | 重重                 |          | 群友       | 即件       |        |
| • 团内直雇单位人员列表                        | >               | 批量 | 注销                                         | 关闭信       | 高验证                                                                                                    |                                 |                   |                         |              |          |               |            | 取消代付               | đ        | 角认代付     |          | 升级人员标签 |
| ⊚ 人员列表                              |                 |    | 姓名                                         | 国家/<br>地区 | 证件号码                                                                                                    | 单位名称                            | 职务                | 5 人员                    | 标签           | 人员<br>状态 | 入场日期          | 金额<br>(元)  | 领取<br>方式           | 证件<br>状态 | 代付<br>状态 | 证件<br>复用 | 操作     |
| ◎ 待付款人员列表                           |                 |    | ***                                        | 香港<br>地区  | 132****567                                                                                                    | *******                         | 采购人<br>12         | 员 <del>专业</del><br>3    | 观众           | 无效<br>数据 | 025年11月<br>9日 | 50.00      | 快递                 | -        | 代付       | 否        | 查看     |
| 人员状态说明:<br><b>             </b><br> | <u>付</u> 交成信员填销 |    | するので、「「「「「」」で、「「」」で、「「」」で、「「」」で、「」」で、「」」で、 | 自ち生色をすま   | な<br>す<br>す<br>す<br>い<br>が<br>で<br>が<br>で<br>で<br>で<br>で<br>で<br>で<br>で<br>で<br>の<br>で<br>の<br>で<br>の<br>で<br>の<br>で<br>の | <mark>交的人</mark><br>, 需要<br>环节。 | <b>员需由</b><br>相关单 | <mark>交易 </mark><br>位支付 | 团确           | 认提供费     | 是否代           | 亡付.        | •                  |          |          |          |        |

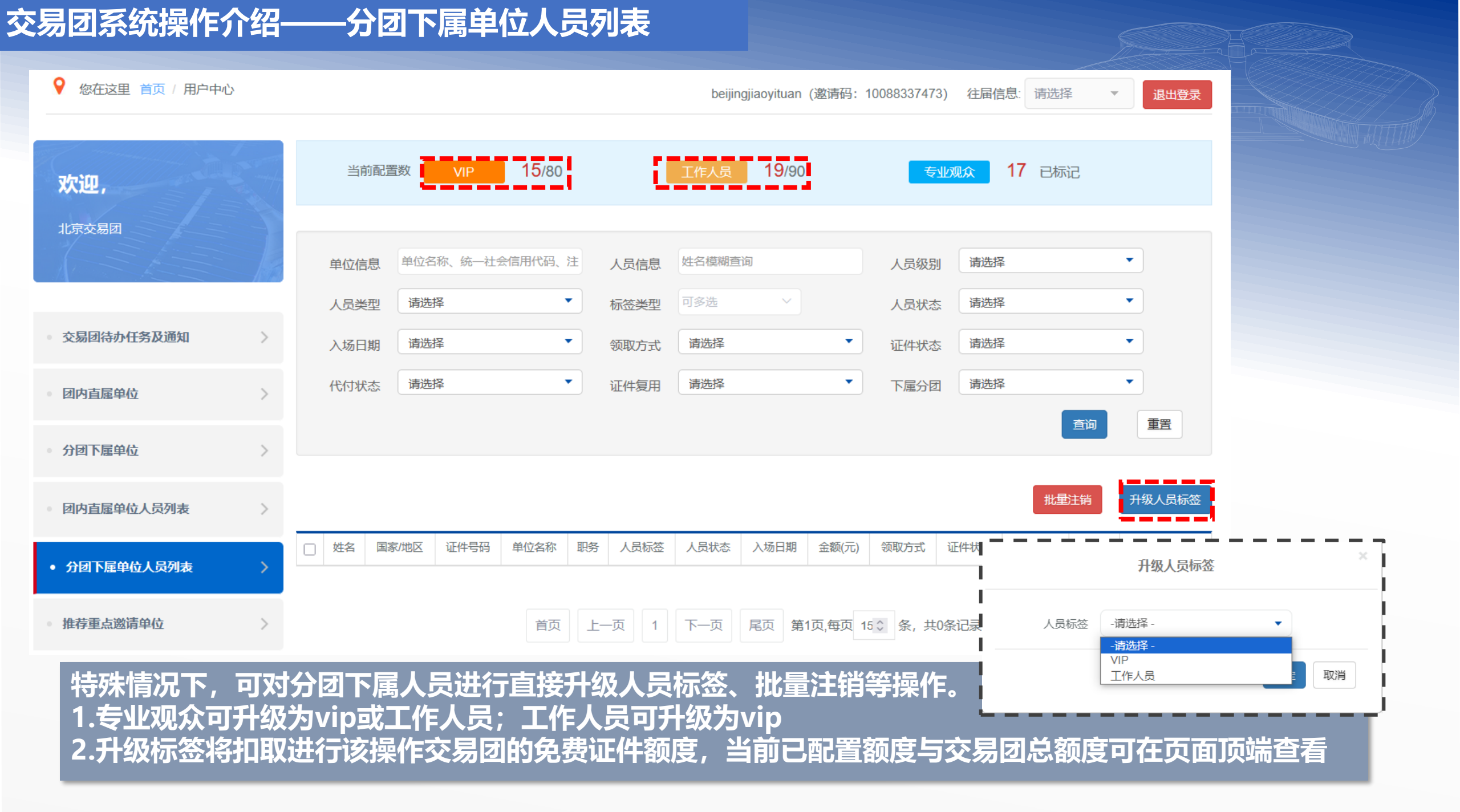

## 交易团系统操作介绍——推荐重点邀请单位

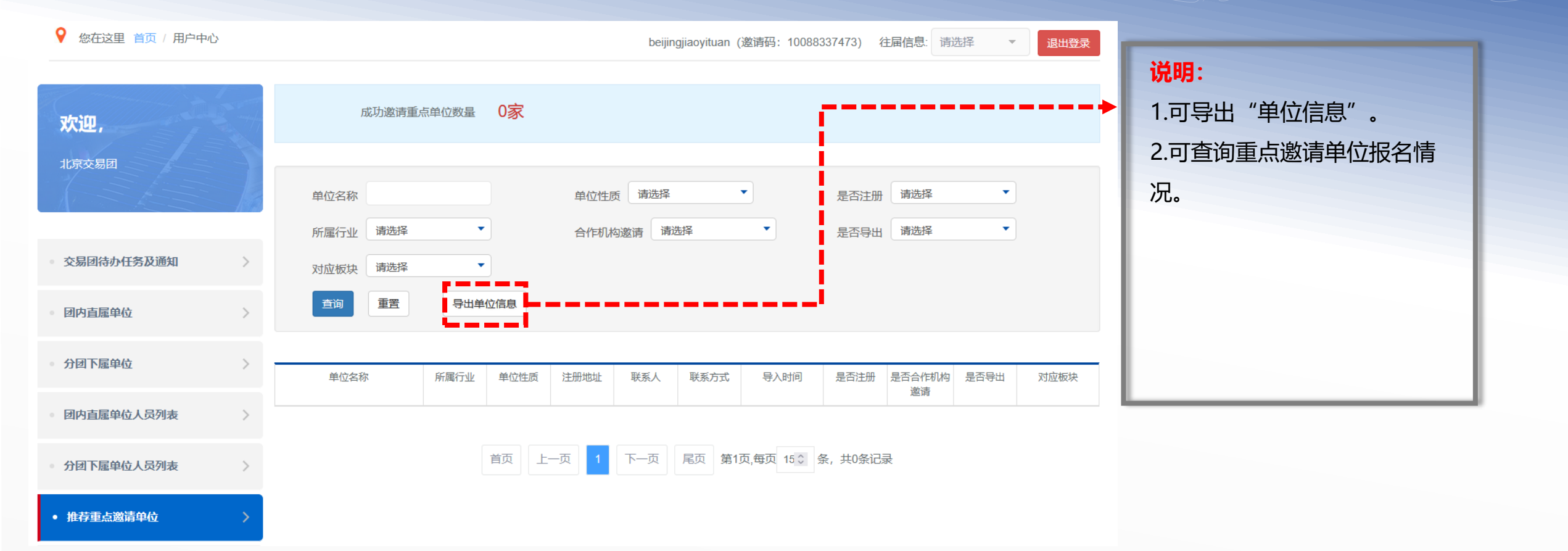

## 交易团/分团系统操作介绍——管理(人员类型额度管理)

| 欢迎,          | -      | 交易         | 团总额 |
|--------------|--------|------------|-----|
| 上海交易团        | -      | 机构存获       | 494 |
|              | 12     | 17179-6417 | 383 |
|              |        | **交易团      |     |
| 交易团待办任务及通知   | $\geq$ | **交易分团     |     |
|              |        | **交易分团     |     |
| 回内直属单位       | >      | **交易分团     |     |
| 分团下属单位       | >      | **交易分团     |     |
|              |        | **交易分团     |     |
| 团内直属单位人员列表   | >      | **交易分团     |     |
|              |        | **交易分团     |     |
| 分团下属单位人页列表   | 2      | **交易分团     |     |
| 推荐重点邀请单位     | >      | **交易分团     |     |
|              |        | **交易分团     |     |
| • 管理         | >      | **交易分团     |     |
| ◎ 额度管理       | ~      | **交易分团     |     |
| 人员类型额度管理     |        | **交易分团     |     |
| 日中古民的合人员颇好陈丽 |        | ********   |     |
| 因内且属甲位人贝觎度官堆 |        | 交易分团       |     |
| 统付配额管理       |        | 合计         |     |

| 机构名称                                   | 组织机构账号 | VIP标签名额 | 工作人员标签名额 | 已标记VIP人数 | 已标记工作人员人数 | 已标记专业观众人          |
|----------------------------------------|--------|---------|----------|----------|-----------|-------------------|
| **交易闭                                  |        | 5       | 5        | 0        | 0         | <u>عَلَا</u><br>1 |
| *交易分团                                  |        | 0       | 0        | 0        | 0         | 0                 |
| 交易分团                                   |        | 0       | 0        | 0        | 0         | 0                 |
| 交易分团                                   |        | 5       | 5        | 0        | 0         | 0                 |
| 交易分团                                   |        | 0       | 0        | 0        | 0         | 0                 |
| 交易分团                                   |        | 0       | 0        | 0        | 0         | 0                 |
| 交易分团                                   |        | 0       | 0        | 0        | 0         | 0                 |
| *交易分团                                  |        | 0       | 0        | 0        | 0         | 0                 |
| 交易分团                                   |        | 0       | 0        | 0        | 0         | 0                 |
| *交易分团                                  |        | 0       | 0        | 0        | 0         | 0                 |
| *交易分团                                  |        | 0       | 0        | 0        | 0         | 0                 |
| *交易分团                                  |        | 0       | 0        | 0        | 0         | 0                 |
| *交易分团                                  |        | 0       | 0        | 0        | 0         | 0                 |
| **交易分团                                 |        | 0       | 0        | 0        | 0         | 0                 |
| ************************************** |        | 0       | 0        | 0        | 0         | 0                 |
| 合计                                     |        | 10      | 10       | 0        | 0         | 1                 |

| 操作说明:          |
|----------------|
| 根据进口博览局后台分配的   |
| VIP、工作人员总额度数量, |
| 由交易团给下属交易分团分配。 |
|                |
|                |
|                |
|                |
|                |

## 交易团/分团系统操作介绍——团内直属人员额度管理

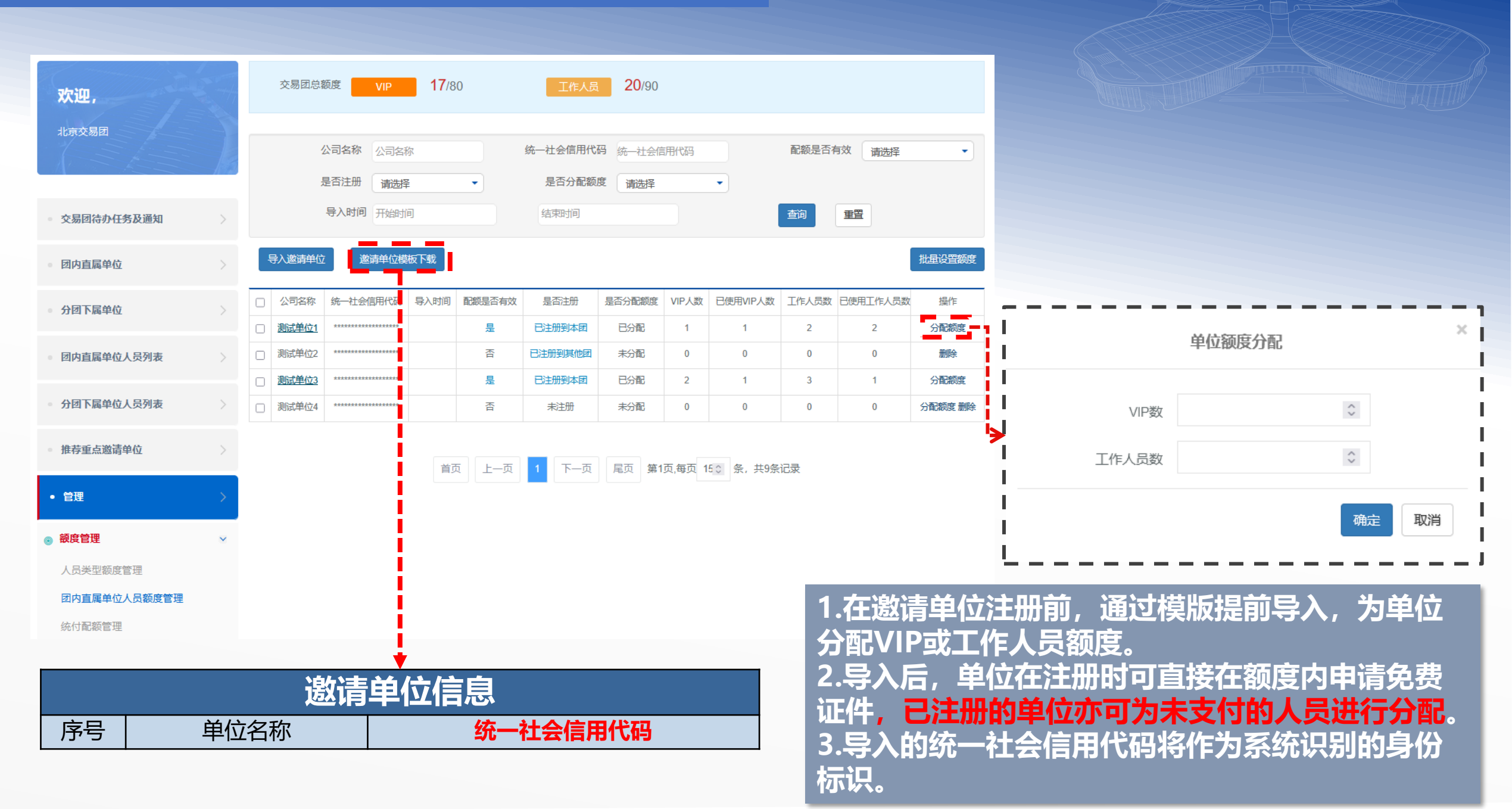

## 交易团/分团系统操作介绍——团内直属人员额度管理

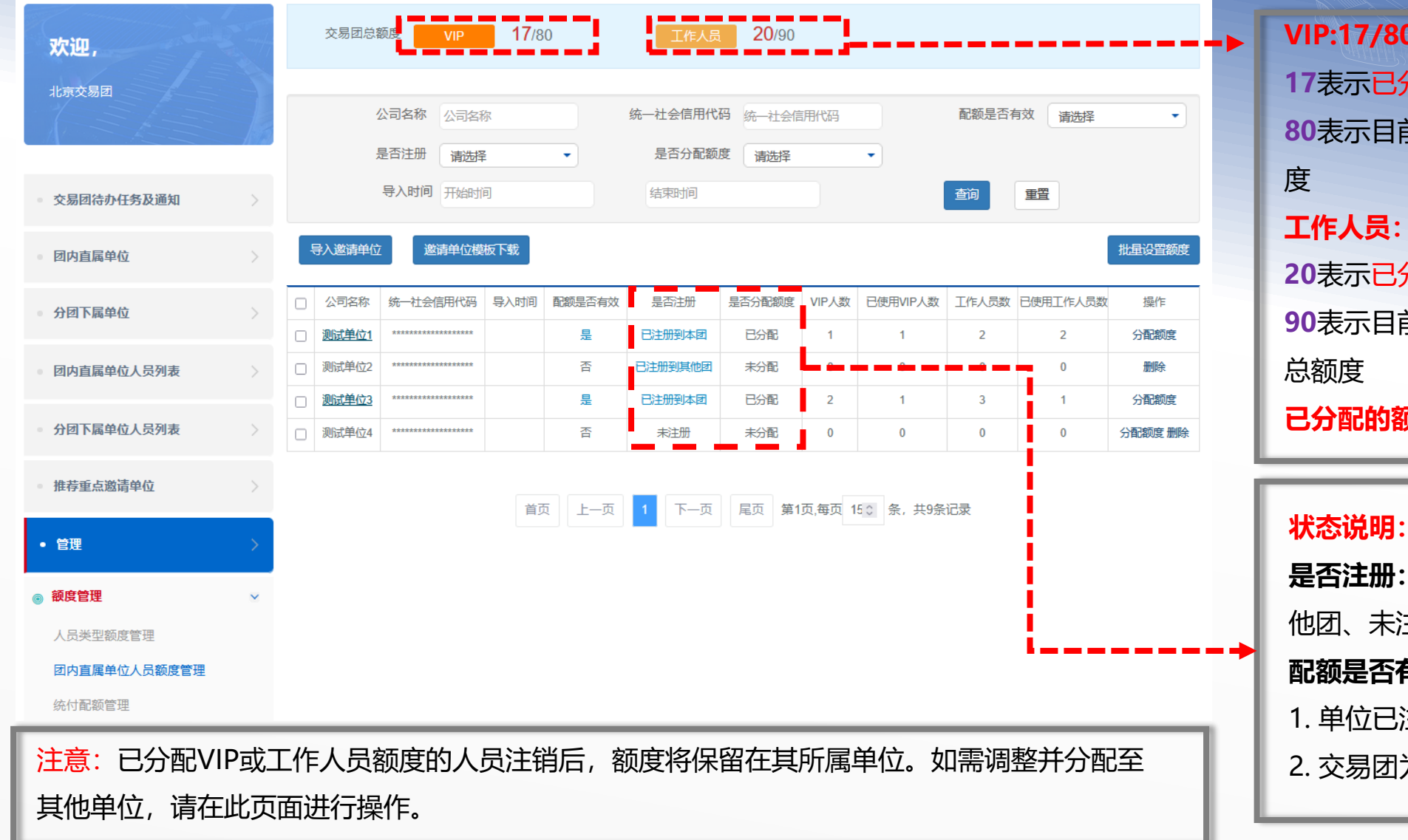

**VIP:17/80** 17表示已分配的VIP数量 80表示目前登录交易团账号下的VIP总额 工作人员: 20/90 20表示已分配的工作人员数量 90表示目前登录交易团账号下的工作人员 已分配的额度≥已使用的额度

是否注册: 分为已注册到本团、已注册到其 他团、未注册三种状态。 配额是否有效: 有效的配额需满足以下条件: 1. 单位已注册到本团 2. 交易团为单位分配了额度

## 交易团/分团系统操作介绍——配套活动管理(配套活动申办)

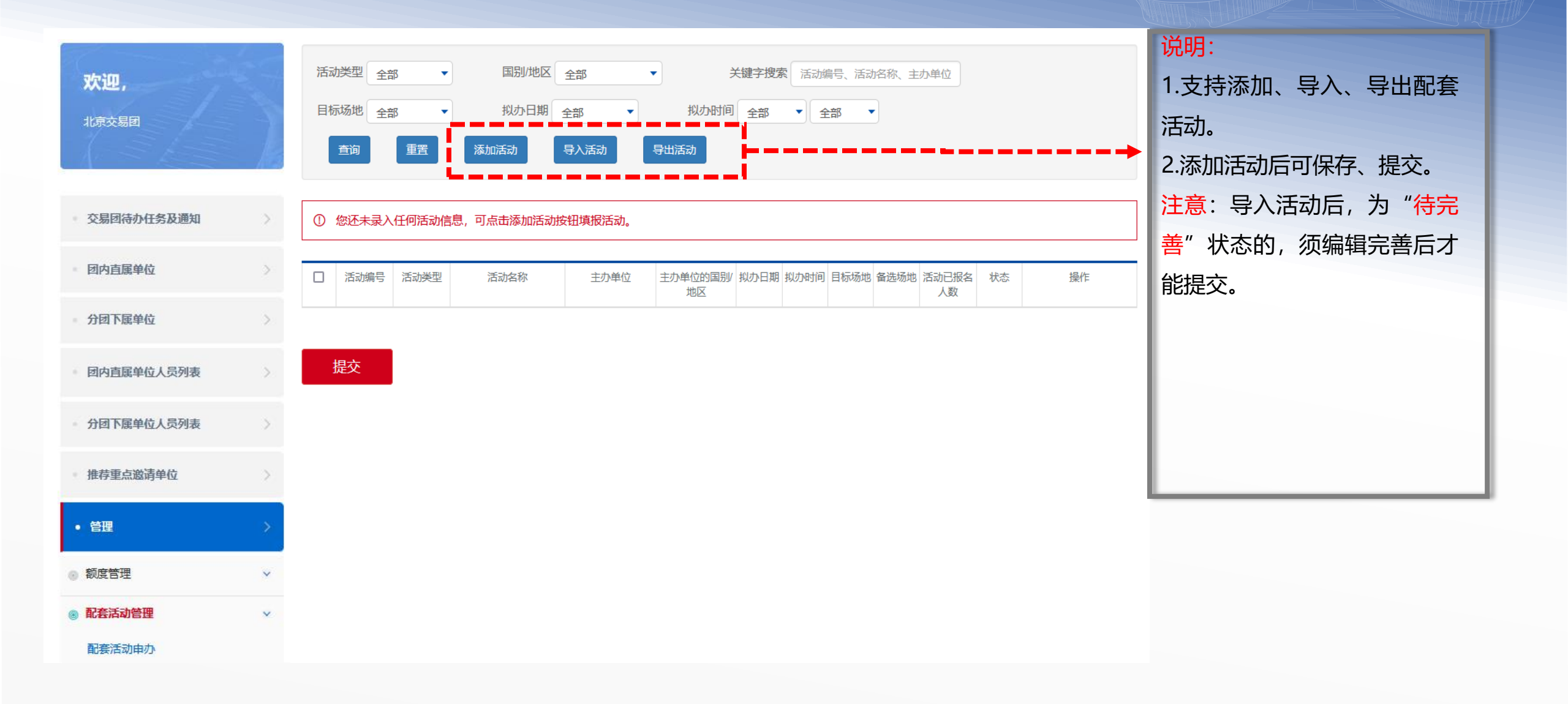

## 交易团/分团系统操作介绍——交易团网页管理

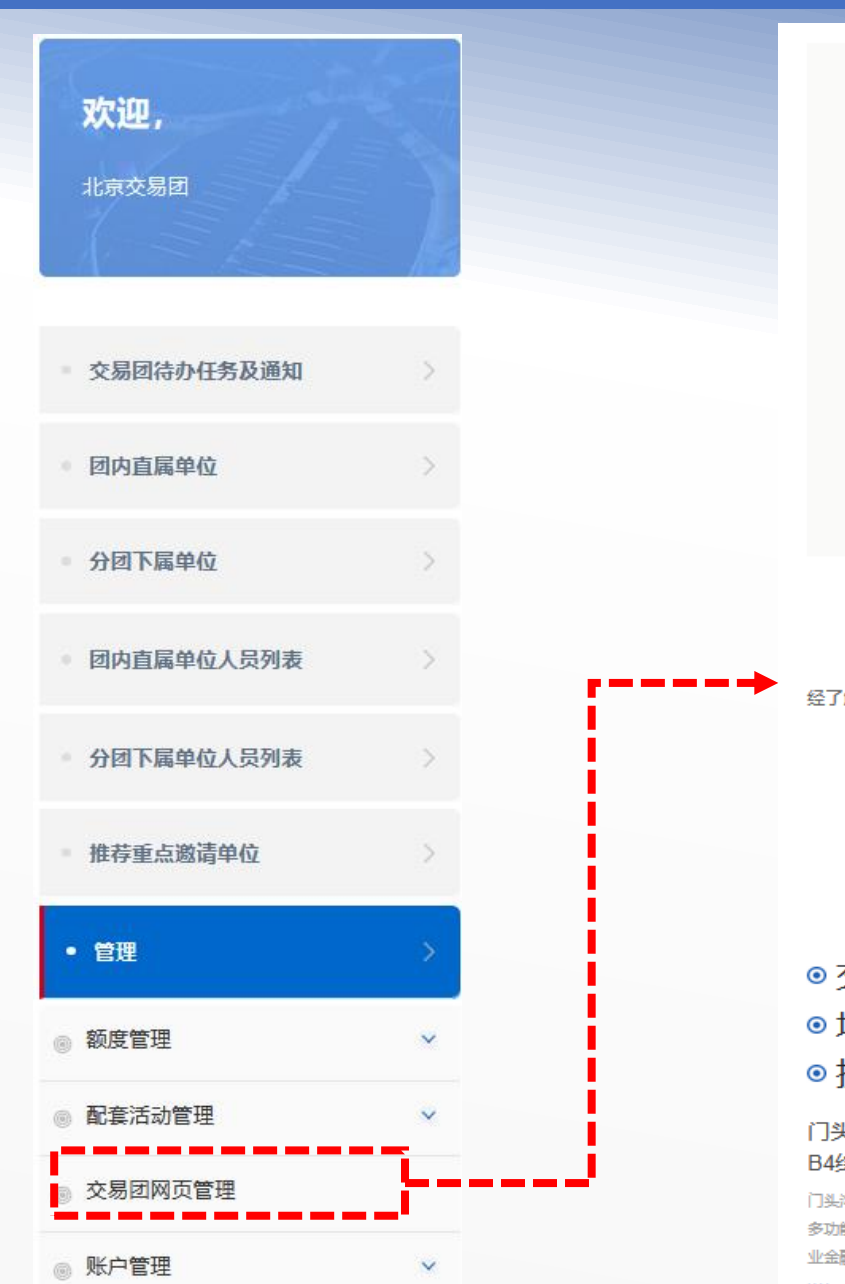

## 北京交易团

按照进口博览会组委会相关工作要求,成立进口博览会北京市交易团,设交 易团秘书处、5个重点领域交易分团和各区交易分团。北京市交易团由市政 府主管副市长任团长,市商务局主要领导任副团长兼秘书长。成员单位由市 委宣传部、市委网信办、市发展改革委、市商务局等31家单位及16区区政 府组成。为更好的实现精准招商及促进成交,北京交易团着力用好首届进口 博览会参会采购商资源,通过媒体宣传、展前对接、对口握合等措施吸引更 多优质采购商参展参会;利用进口博览会交易团服务系统,通过网络平台宣 传北京优化营商环境、服务业扩大开放、招商引资优惠政策以及重点企业推 介、采购商需求等信息;通过招商推介路演、组织区域性参展商采购商对接 会等方式促进精准招商;依托重点企业境外合作伙伴、境外服务中心等渠道 定向邀请,促进相关境外采购商到会洽谈交易

更多详情

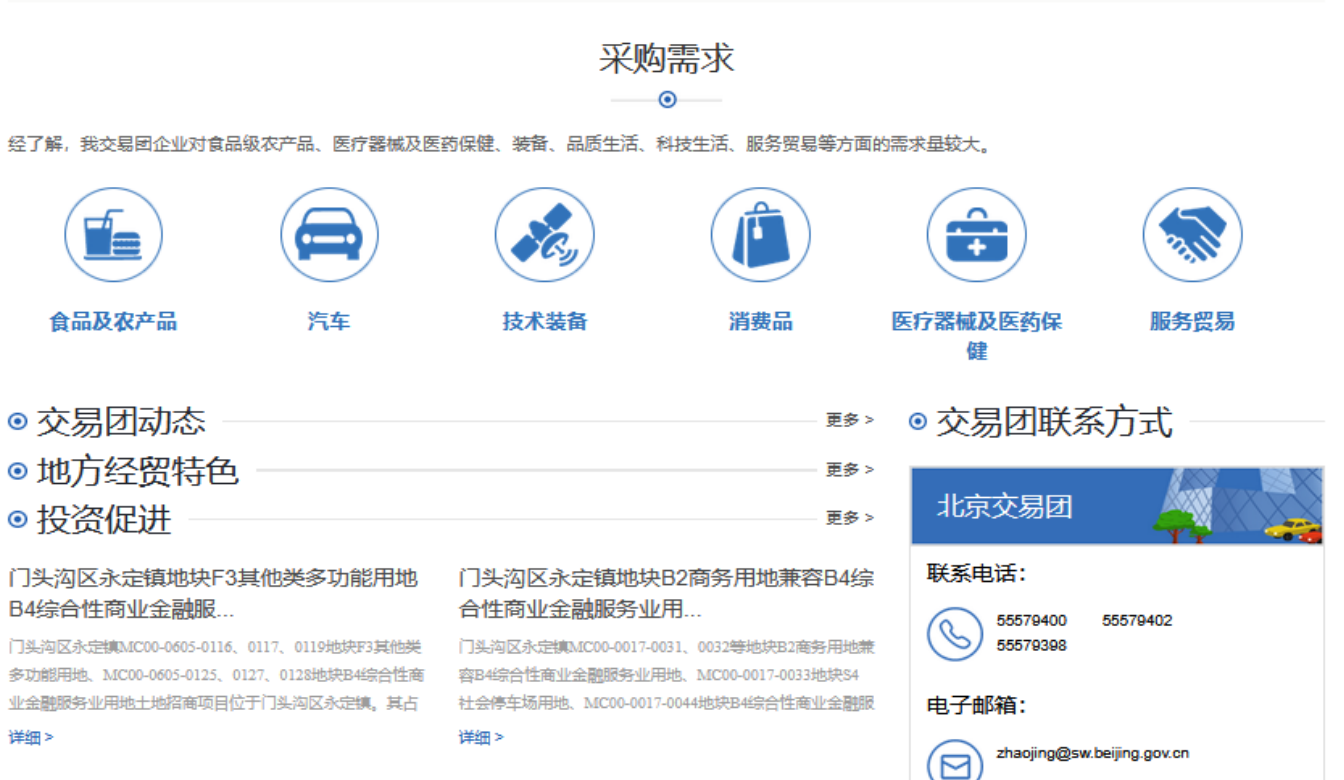

## 交易团/分团系统操作介绍——统计表

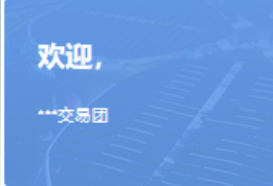

\*\*\*交易团注册及审核情况表

yyyy/mm/dd 🗎 🚊

| • 交易团待办任务及通知 >                      | 序号 | 交易团(分团)名称               | 注册:<br>(单位 | 单位数<br>注:家) | 注册.<br>(单位 | 人員数<br>2: 人) | 审核通<br>(单位 | 过单位数<br>2: 家) | 锁定握<br>(单位 | 交人员数<br>2: 人) | 已提 | 交办证人数  |
|-------------------------------------|----|-------------------------|------------|-------------|------------|--------------|------------|---------------|------------|---------------|----|--------|
|                                     |    |                         | 总计         | 其中企业数       | 总计         | 其中企业人数       | 总计         | 其中企业数         | 总计         | 其中企业人数        | 总计 | 其中企业人数 |
| • 团内宣属甲位 >                          | 1  | ***交易团 (*********)      | 10         | 7           | 41         | 39           | 6          | 5             | 38         | 37            | 0  | 0      |
|                                     | 2  | ***交易团**分团 (*********)  | 0          | 0           | 0          | 0            | 0          | 0             | 0          | 0             | 0  | 0      |
| • 历四下周丰旺 /                          | 3  | ***交易团**分团 (*********)  | 0          | 0           | 0          | 0            | 0          | 0             | 0          | 0             | 0  | 0      |
| 团内直属单位人员列表                          | 4  | ***交易团**分团 (*********)  | 0          | 0           | 0          | 0            | 0          | 0             | 0          | 0             | 0  | 0      |
|                                     | 5  | ***交易团**分团 (*********)  | 0          | 0           | 0          | 0            | 0          | 0             | 0          | 0             | 0  | 0      |
| ● 分团下属单位人员列表 >                      | 6  | ***交易团**分团 (*********)  | 0          | 0           | 0          | 0            | 0          | 0             | 0          | 0             | 0  | 0      |
|                                     | 7  | ***交易团**分团 (*********)  | 0          | 0           | 0          | 0            | 0          | 0             | 0          | 0             | 0  | 0      |
| • 推荐重点邀请单位 >                        | 8  | ***交易团**分团 (**********) | 0          | 0           | 0          | 0            | 0          | 0             | 0          | 0             | 0  | 0      |
|                                     | 9  | ***交易团**分团 (*********)  | 0          | 0           | 0          | 0            | 0          | 0             | 0          | 0             | 0  | 0      |
| ● 管理 >                              | 10 | ***交易团**分团 (**********) | 0          | 0           | 0          | 0            | 0          | 0             | 0          | 0             | 0  | 0      |
|                                     | 11 | ***交易团**分团 (**********) | 0          | 0           | 0          | 0            | 0          | 0             | 0          | 0             | 0  | 0      |
| • 统计表 >                             | 12 | ***交易团**分团 (**********) | 1          | 1           | 3          | 3            | 0          | 0             | 0          | 0             | 0  | 0      |
|                                     | 13 | ***交易团**分团 (**********) | 0          | 0           | 0          | 0            | 0          | 0             | 0          | 0             | 0  | 0      |
| ③ 注册及审核情况表                          | 14 | ***交易团**分团 (**********) | 0          | 0           | 0          | 0            | 0          | 0             | 0          | 0             | 0  | 0      |
| ③ 专业观众注册情况统计表                       | 15 | ***交易团**分团 (**********) | 0          | 0           | 0          | 0            | 0          | 0             | 0          | 0             | 0  | 0      |
| 境内注册单位按行业分类统计表                      | 16 | ***交易团**分团 (*********)  | 1          | 1           | 0          | 0            | 1          | 1             | 0          | 0             | 0  | 0      |
|                                     | 17 | ***交易团**分团 (**********) | 2          | 1           | 5          | 5            | 1          | 1             | 3          | 3             | 1  | 1      |
| 境内注册企业中按所有制性质分类统<br><sup>⑧</sup> 计表 | 18 | ***交易团**分团 (**********) | 0          | 0           | 0          | 0            | 0          | 0             | 0          | 0             | 0  | 0      |
|                                     | 19 | ***交易团**分团 (**********) | 0          | 0           | 0          | 0            | 0          | 0             | 0          | 0             | 0  | 0      |
| ◎ 入物情况表                             | 20 | ***交易团**分团 (**********) | 0          | 0           | 0          | 0            | 0          | 0             | 0          | 0             | 0  | 0      |
| <ul> <li>招商引资信息管理</li> </ul>        | 21 | ***交易团**分团 (**********) | 0          | 0           | 0          | 0            | 0          | 0             | 0          | 0             | 0  | 0      |
|                                     | 22 | ***交易团**分团 (**********) | 0          | 0           | 0          | 0            | 0          | 0             | 0          | 0             | 0  | 0      |
|                                     | 总计 | 22                      | 14         | 10          | 49         | 47           | 8          | 7             | 41         | 40            | 1  | 1      |

## 交易团/分团系统操作介绍——招商引资信息管理

| ♀ 您在这里 首页 / 用户中心    |    |                  |            |                           |        | beijingjiaoyituan (邀 | 请码: 10088337473)                            | 往届信息: 请 | 选择 👻 道 | 出登录 |
|---------------------|----|------------------|------------|---------------------------|--------|----------------------|---------------------------------------------|---------|--------|-----|
| <b>欢迎,</b><br>北京交易团 |    | 审核状态 请<br>所属地区 请 | 选择         | <ul> <li>▼ 请选择</li> </ul> | 发布信息类型 | 请选择<br>▼ 请选择         | <ul> <li>▼ 政策/项目名和</li> <li>▼ 查询</li> </ul> | す       |        |     |
| • 交易团待办任务及通知        | >  | □ 序号             | 政策/项目名称    | 发布信息类型                    | 单位名称   | 提交时间                 | 上次操作时间                                      | 状态      | 操作     |     |
| ◎ 团内直属单位            | >  | 1 20             | 025北京交易团政策 | 地方政策                      | 北京交易团  | 2025-05-14 10:58:04  | 2025-05-14 10:58:04                         | 审核通过    | 查看编辑   | 删除  |
| ◎ 分团下属单位            | >  |                  |            | 首页 上-                     | -页 1   | 下一页 尾页 第1页;          | 毎页 15℃ 条, 共1条记                              | 录       |        |     |
| • 团内直属单位人员列表        | >  |                  |            |                           |        |                      |                                             |         |        | l   |
| ◎ 分团下属单位人员列表        | >  |                  |            |                           |        |                      |                                             |         |        |     |
| ● 推荐重点邀请单位          | >  |                  |            |                           |        |                      |                                             |         |        |     |
| ◎ 管理                | >  |                  |            |                           |        |                      |                                             |         |        |     |
| ● 统计表               | >  |                  |            |                           |        |                      |                                             |         |        |     |
| • 招商引资信息管理          | >  |                  |            |                           |        |                      |                                             |         |        |     |
|                     | 明待 | •••••            |            |                           |        |                      |                                             |         |        |     |

## 说明:

可进行招商引资信息发布,并 对分团或企业填写的招商引资 信息进行审核和查询,审核通 过后此信息将在供采大厅"投 资促进"板块向进博会展商展 示。

## 交易团/分团系统操作介绍——招商引资预约信息管理

◎ 招商引资信息管理

◎ 预约信息管理

敬请期待……

预约信息管理 欢迎, 提示:请您根据预约时间前往对应参展商的展位进行洽谈,谢谢您的支持! 北京交易团 预约日期 全部 预约时间 全部 状态 全部 政策/项目名称 请输入标题 交易团待办任务及通知 查询 重置 团内直属单位 分团下属单位 序号 日期 时间 展位号 公司名称 联系人 联系人职位 联系方式 带队领导 状态 操作 暂无数据 团内直属单位人员列表 < 分团下属单位人员列表 共0条 10条/页 ~ 《 》 前往 1 页 推荐重点邀请单位 管理 统计表 • 招商引资信息管理

## <mark>说明:</mark> 供采大厅上线后,可对招商引 资预约信息进行查询

## 交易团/分团系统操作介绍——车证填报

| a/atm                                  | 1   | 单位名称 请辅 | 俞入单位名称                     | 批次号 请输入批次号                                                                                   | 车牌号码 请输入车牌号码              | 车辆类型请选择          | ▼ 车辆联系人 请输入:        | 车辆联系人 车证种类 →请选择→ 🔻             |
|----------------------------------------|-----|---------|----------------------------|----------------------------------------------------------------------------------------------|---------------------------|------------------|---------------------|--------------------------------|
| 从吧,                                    |     | 状态请     | 选择 🔻                       | 发放方式请选择 マ                                                                                    |                           |                  |                     | 查询 <u>重置</u> 导出                |
| 北京交易团                                  |     |         |                            |                                                                                              |                           |                  |                     |                                |
|                                        | 13  |         | 111 111 1111               | 60 17- 17 Ja                                                                                 |                           | <b>左岫</b> 巳辺 ▲   | - 48- <del>70</del> | 12.0-                          |
|                                        |     | +uem>   |                            | 中国国际进口捕货局                                                                                    | 牛期状余入 ▼                   | +kt>li →         | - 化感                | 百天下<br>百天五                     |
| 交易团结办任务及通知                             | - 5 | ****    |                            | 中国国际进口博览局                                                                                    | ***                       | ****             | ,证件可领取              | 言語                             |
|                                        |     | ****    |                            | 中国国际进口博览局                                                                                    | ****                      | ****             | ,证件可领取              | 宣君                             |
| ● 团内直属单位                               | >   | ****    |                            | 中国国际进口博览局                                                                                    | 1.2.5.5.x.                | ***              | ,证件可领取              | 查君                             |
|                                        |     | ****    | 新增车证                       |                                                                                              |                           |                  |                     | 直音                             |
| 6 分团下属单位                               | >   | *****   | 大江信白                       |                                                                                              |                           |                  |                     | 童君                             |
|                                        |     | *****   | 牛屸信忌                       | 山東南陸進口捕弊員 在证验类                                                                               | 清洪权                       | な細形変人 法給入な細形変人   |                     | 直音                             |
| ■ 团内直属单位人员列表                           | >   | *****   | 车辆联系由话                     | 清输入车辆联系电话 有效开始日期                                                                             | 请输入有效开始日期                 | 有效结束日期 请输入有效结束日期 |                     |                                |
|                                        |     | ****    | 车辆类型                       | ○ 大型车(车高大于2.2m) ● 小型车(车高小于2.2r                                                               | m)                        | *****            | 放方式现场               |                                |
| 分团下属单位人员列表                             | >   | <       | 车牌号码                       | <ul> <li>车牌 新能源车牌 特殊车牌</li> </ul>                                                            |                           |                  |                     | >                              |
|                                        |     |         |                            |                                                                                              |                           |                  |                     | 2 3 > 到第 1 页 确定 共 27 条 10 条页 > |
| ■ 推存重点感请甲位                             | 2   |         | 1Jacu上上本止面<br>(jpg格式,小于1M) | 中华人民共和国机动车行驶证<br>Vehicle License of the Propiets Republic of China<br>2008年 近本BCDEF 新教室 小型新车 | 1] 获证正华反面<br>(jpg格式,小于1M) |                  |                     | NHOD.                          |
| 四日 日 日 日 日 日 日 日 日 日 日 日 日 日 日 日 日 日 日 |     |         |                            | 例 们 人 代用名<br>作。 # 基本省美华县英英格                                                                  | -                         | = 151            |                     | 况明:                            |
| - GAL                                  | 1   |         |                            | 松川市線 非書記 また 多 算法 VW71ABCDE                                                                   |                           |                  |                     | 车证信息填报入口后续                     |
| • 统计表                                  | 5   |         |                            | 市会安局交 2040.9% <u>ABCDEB242758</u><br>通野寮支队 <sup>此明113</sup> 2611.69.19 条城119 2614.84.17      |                           |                  |                     | 即将上线,交易团可从                     |
|                                        | 8   |         |                            | Heterit Jehne                                                                                |                           | 上传证件器            |                     | ☆易闭系统快速讲入在                     |
| ■ 招商引资信息管理                             | >   |         |                            |                                                                                              |                           |                  |                     |                                |
|                                        |     |         |                            |                                                                                              |                           |                  |                     | 业系统, 按斋进行牛业                    |
| • 车证申请                                 |     | _       | L                          |                                                                                              |                           |                  |                     | 填报申请,敬请期待。                     |
| <b>————</b> 敬请                         | 期待  |         |                            |                                                                                              |                           |                  |                     |                                |

## 交易团/分团系统操作介绍——组团观展

| <b>欢迎,</b><br>北京交易团                         | No. |      | 意向日期<br>魂<br>麗<br>高<br>同<br>日<br>期<br>瑞<br>一<br>二<br>二<br>二<br>二<br>二<br>二<br>二<br>二<br>二<br>二<br>二<br>二<br>二 | 选择     | · · · · · · · · · · · · · · · · · · · |         | 区及      |        | •       | 领导级别 请选择             | 2          |                    | •                                                                                          |               |
|---------------------------------------------|-----|------|----------------------------------------------------------------------------------------------------|--------|---------------------------------------|---------|---------|--------|---------|----------------------|------------|--------------------|--------------------------------------------------------------------------------------------|---------------|
| • 交易团待办任务及通知                                | >   |      |                                                                                                    |        |                                       |         |         | 下載报    | 名表模板    | 下载成员信息模糊             | 页 导/       | 、观展团               | 新增观展团                                                                                      |               |
| 回内直属单位                                      | >   | 序号   | 组团方名称                                                                                                    | 观展团名称  | 意向日期                                  | 集合时间    | 意向展区与路线 | 带队领导级别 | 观展意向    | 提交时间                 | 组团状态       | 团内成员               | 操作                                                                                         |               |
| ● 分团下属单位                                    | >   | 1    | XX市交易分团                                                                                                    | 测试观展团1 | 11月6日                                 | 上午10:00 | A展区路线1  | 市厅级    | 政企对接    | 2025-07-25 15:30     | 待审核        |                    | 查看 取消组团                                                                                    |               |
| • 团内直属单位人员列表                                | >   | 2    | XX市交易分团                                                                                                    | 测试观展团2 | 11月7日                                 | 下午14:30 | B展区路线2  | 县处级    | 洽谈采购    | 2025-07-20 10:45     | 已取消        |                    | 查看                                                                                         |               |
| ● 分团下属单位人员列表                                | >   |      |                                                                                                    |        | 首页                                    | 上一页     | 1 下一页   | 尾页 第1页 | 毎页 15 ≎ | 条,共2条记录              |            |                    |                                                                                            |               |
| • 推荐重点邀请单位                                  | 5   |      |                                                                                                    |        |                                       |         |         |        |         |                      |            |                    |                                                                                            |               |
| - 管理                                        | >   |      |                                                                                                    |        |                                       |         |         |        |         | 说明:                  |            |                    |                                                                                            |               |
| ● 统计表                                       | >   |      |                                                                                                    |        |                                       |         |         |        |         | 组团观展                 | 调报入<br>限据实 | 山后纹<br>:           | ₩将上线,<br>新差推若路約                                                                            | 父易团<br>北      |
| <ul> <li>招商引资信息管理</li> <li>40720</li> </ul> | >   |      |                                                                                                    |        |                                       |         |         |        |         | 9万团可<br>组团观展<br>查看与管 | 服务,<br>理,敬 | ふ, 重<br>并且<br>済期待, | 」<br>一一日<br>一日<br>一日<br>日<br>日<br>日<br>日<br>日<br>日<br>日<br>日<br>日<br>日<br>日<br>日<br>日<br>日 | 2、10日<br>团组进行 |
|                                             | 明待  | •••• |                                                                                                    |        |                                       |         |         |        |         |                      |            |                    |                                                                                            |               |

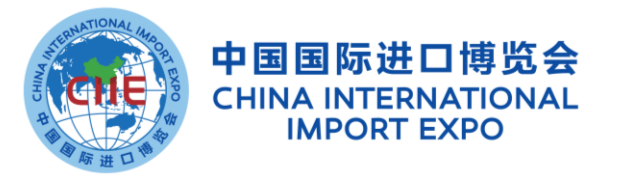

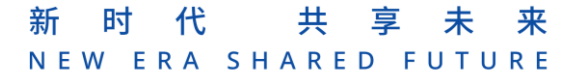

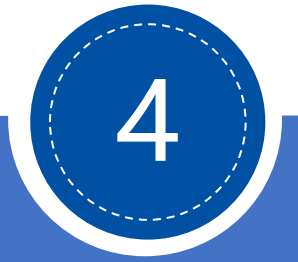

# 交易团/分团统付说明

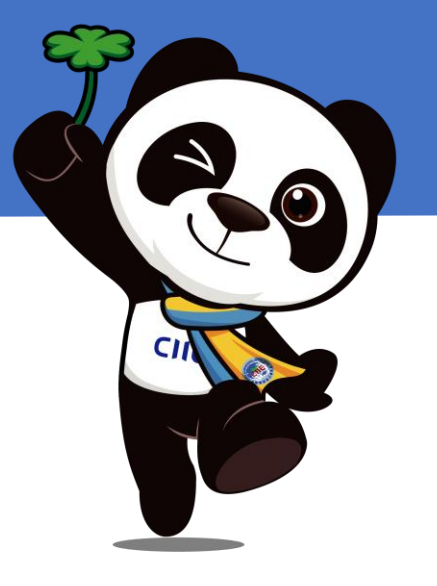

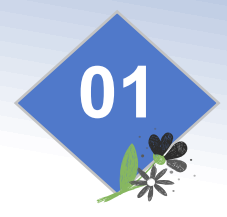

在注册报名开启前**提前确认**是否需要开通统付功能。开启或关闭统付功能请**提前以书面形式**告进口博览局招商处,协商具体开启或关闭时间。

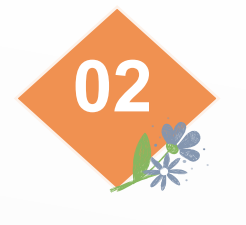

申请并首次开通统付功能后,交易团或交易分团可自行**灵活开启或关闭**统付功能。 当交易团或分团**开启**统付功能后,再点击"**确认代付"**涉及的人员,这部分人员证件费用由交易团或分团支 付;在开启统付功能前,单位自行提交办证人员,这部分人员证件费用**不由**交易团或分团支付。

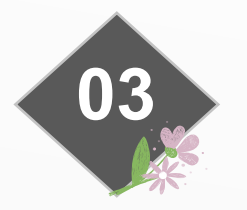

当交易团或分团关闭统付功能后,单位新增人员可直接自行提交付款;在关闭统付功能前,已点击"确认代 付"涉及的人员,这部分人员证件费用由交易团或分团支付。

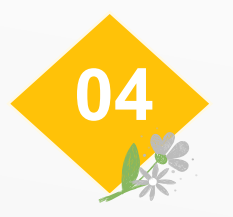

开启统付功能后,将在后台出现"待付款人员列表",该列表可显示应由交易团或分团代付的人员情况。

## 交易团/分团统付说明——统付额度管理

| ▼ 恣仕这里 自贝 / 用尸中心      |   |        |        |         |             |       |            |                 | -         | 上海交易团(邀请          | 码: 10045679 | 580) 退出登录  |
|-----------------------|---|--------|--------|---------|-------------|-------|------------|-----------------|-----------|-------------------|-------------|------------|
| 9740                  |   |        | 单位编号   | 单位编号    |             |       | 单位名称       | 单位名称            |           | 所漏                | 属行业 可多进     | ġ 🗸        |
| 上海交易团                 |   |        | 关键字    | 统一社会信   | 用代码         | 是否中   | 小微企业       | 请选择             | •         | 单位配额              | 硕人数请        | 选择  ▼      |
|                       |   |        | 参观人数   | 请选择     | •           |       | 申报日期       | 开始时间            | •         | 结束印               | 前           | •          |
| · 亦且闭件办 <b>工</b> 名及通知 |   |        | 甲位关至   | 请选择     |             |       | <b>豊</b> 洵 | 重直              | ·         |                   |             |            |
| XWIEITOYILYIXIEM      |   |        |        |         |             |       |            |                 | 默认统付额度    | 度( <b>人数)</b> 默认统 | 付额度不限额◆     | 批量设置配额     |
| 团内直属单位                | > |        | 单位编号   | 单位名称    |             | 联系人   | 采购意向       | 参观人数            | 是否中小微企    | 业 单位配额人数          | 已代付人数       | 操作<br>     |
| 9 分团下属单位              | > |        | *****  | ******* | 辽宁 沈阳 苏家屯区  | **    | 1000-1999  | ×               | *         | 71                | 1           | 设置额度       |
| • 团内直属单位人员列表          | > | 备注:已代付 | 人数指已为单 | 位代付提交银  | 觉定的人员数量(审核· | 不通过、审 | 国核通过人员     | 包含在内)。          |           |                   |             | - <u>-</u> |
| 分团下属单位人员列表            | > |        |        |         | 首页上一页       | 1     | 下一页        | 尾页 <b>第1页</b> , | 毎页 15 🔶 条 | , 共7条记录           |             | i          |
| 推荐重点邀请单位              | > |        |        |         |             |       |            |                 |           |                   |             |            |
| • 管理                  | > |        |        |         |             |       |            |                 |           |                   |             |            |
| ⑧ 额度管理                | ~ |        |        |         |             |       |            |                 |           |                   |             |            |
| 人员类型额度管理              |   |        |        |         |             |       |            |                 |           |                   |             |            |
| 团内直属单位人员额度管理          |   |        |        |         |             |       |            |                 |           |                   |             |            |
| 统付配额管理                |   |        |        |         |             |       |            |                 |           |                   |             |            |

团/分团为审核 代付人数上限。 **顾度只能设置一** 21, 请谨慎操 时定单位批量

## 交易团/分团统付说明——团内直属单位人员列表

|                                 |         |                      |             |                          |         |                    |                    | 统付          | 状态       | ( 约         | 禄色代表     | 开启,灰色代表的    | 关闭) |
|---------------------------------|---------|----------------------|-------------|--------------------------|---------|--------------------|--------------------|-------------|----------|-------------|----------|-------------|-----|
| <b>欢迎</b> ,<br><sub>北京交易团</sub> | 当前酮     | 配置数 VIP              | <b>0</b> /0 | I                        | 作人员 0/0 |                    |                    | 专业观         | Ŷ        | <b>14</b> E | 动记       |             |     |
|                                 | 单位信息    | 单位名称、统一社会            | 合用代码、注      | 人员信息姓利                   | 3模糊查询   |                    | 人员                 | 级别          | 请选择      |             |          | •           |     |
| • 交易团待办任务及通知 >                  | 人员类型    | 请选择                  | •           | 标签类型                     | 5选 ~    |                    | 人员                 | 状态          | 请选择      |             |          | •           |     |
| • 团内直属单位 >                      | 入场日期    | 请选择                  | •           | 领取方式 诸                   | 选择      |                    |                    | 状态<br>11110 | 请选择      |             | 群发的      | ▼<br>豚/牛    |     |
| • 分团下屋单位 >                      | 1013000 |                      |             |                          |         |                    |                    |             |          |             |          |             |     |
| • 团内直属单位人员列表 >                  | 批量注销    | 关闭信息验证               |             |                          |         |                    |                    | Į           | 双消代付     | ă           | <b></b>  | 升级人员标       | 签   |
| ◎ 人员列表                          | □ 姓名    | 国家/地 证件号码<br>区       | 单位名称        | 职务                       | 人员标签    | 人员<br>状态           | 入场日期               | 金额<br>(元)   | 领取<br>方式 | 证件<br>状态    | 代付<br>状态 | 正件 操作<br>夏用 |     |
| 待付款人员列表                         | ***     | 香港地 ads*****452<br>区 | ******      | 采购人员<br>采购经理             | 专业观众    | <del>待支</del><br>付 | 2025年11月<br>6日-10日 | 160.00      |          |             | 代付       | 是查看         |     |
| ◎ 分团下属单位人员列表 >>                 | ***     | 演门地 asd*****324<br>区 | *****       | 采购人员<br>采购经理             | 专业观众    | 待支<br>付            | 2025年11月<br>6日-10日 | 160.00      | -        |             | 非代<br>付  | 是查看         |     |
|                                 |         |                      |             |                          |         |                    |                    |             |          |             | 1        |             |     |
|                                 |         |                      | :           |                          |         |                    |                    |             |          |             | <u>.</u> |             | 1   |
|                                 |         |                      | 单位<         | < <sub>******</sub> > 本) | 次锁定提交的专 | ₹业观⋨               | 入数已达代              | 付限额。        | 请确       | 认是否         | 继续代      | 寸?          | Ì   |
|                                 |         |                      |             |                          |         |                    |                    |             | 7        | * - * -     | <b>-</b> |             | İ.  |
|                                 |         |                      |             |                          |         |                    |                    |             | <u>م</u> | 聢           |          | 取消          | j   |

## 操作说明:

"确认代付"环节,如代付单位
 人员数量超过设置额度,系统会
 给予提示,交易团/分团也可允许
 超额单位通过,由交易团/分团支
 付。
 2.开通统付功能的交易团/分团,

可选择不为特定人员支付。操作 方法:选择人员后点击"<mark>取消代</mark> 付",相应人员须自行付款,无 法重新为该人员代付。

3.状态为"待交易团确认"的人员,需要交易团进行操作;状态为"待审核"的人员,无需交易团进行确认。

## 交易团/分团统付说明——统付开启与关闭

| ♀ 您在这里 首页 / 用户 | 中心                                    |                  |                                |                | beijingji        | aoyituan (邊    | 靖码 | : 1008833      | 7473)     | 往届信                 | 息: 请        | 先择          | -        | 退出登录    |
|----------------|---------------------------------------|------------------|--------------------------------|----------------|------------------|----------------|----|----------------|-----------|---------------------|-------------|-------------|----------|---------|
| 欢迎,            |                                       |                  |                                |                |                  | 0.5            |    |                | 统作        | 寸状态 🔹               |             | <b>禄色代表</b> | 評启,      | 灰色代表关闭) |
| 北京交易团          |                                       | 当前配置             | 釵 <mark>VIP</mark> U/O         |                | 工作人员             | 0/0            |    |                | 专业观       | <u>余</u>            | <b>14</b> E | 标记          |          |         |
|                |                                       | 单位信息             | 单位名称、统一社会信用代码、注                | 人员信息           | 姓名模糊查询           |                |    | 人员             | 级别        | 请起择                 |             |             |          | •       |
| • 交易团待办任务及通知   | >                                     | 人员类型             | 请选择  ▼                         | 标签类型           | 可多选              | ~              |    | 人员             | 状态        | 请选择                 |             |             |          | •       |
| • 团内直属单位       | >                                     | 入场日期             | 请选择                            | 领取方式           | 请选择              |                | •  | 证件             | 状态        | 请选择                 |             |             |          | •       |
|                |                                       | 代付状态             | 请选择  ▼                         | 证件复用           | 请选择              |                | •  |                | 查询        | 重罟                  |             | 群发          | 邮件       |         |
| ○ 分团下属单位       | >                                     |                  |                                |                |                  |                |    |                | _         | T.                  |             |             |          |         |
| • 团内直属单位人员列表   | >                                     | 批量注销             |                                |                |                  |                |    |                |           | 取消 <mark>代</mark> 付 | <u>م</u>    | 角认代付        |          | 升级人员标签  |
| ◎ 人员列表         |                                       |                  | 关闭统付                           |                |                  |                | ×  | 场日期            | 金额<br>(元) | 领取<br>ア式            | 证件<br>状态    | 代付<br>状态    | 证件<br>复用 | 操作      |
| ◎ 待付款人员列表      |                                       |                  |                                |                |                  |                |    | 5年11月<br>日-10日 | 160.00    | 1                   |             | 代付          | 是        | 查看      |
| • 分团下属单位人员列表   | 关闭统付前<br>新增注册人                        | ,请先确定已<br>员的证件费用 | 3为目前团内所有注册人员码<br>1将由企业或个人自行支付。 | 制认或取消(<br>后续无法 | 代付。统付乡<br>转为由交易图 | €闭期间,<br>⊡代付,请 | ŧ  | 5年11月<br>日-10日 | 160.00    |                     |             | 非代          | 是        | 查看      |
|                | 谨慎操作!                                 |                  |                                |                |                  |                | -  |                |           | 1                   |             | 13          |          |         |
|                | 手机号码                                  |                  |                                |                | 发送验              | 证码             |    | •              |           |                     |             |             |          |         |
|                | 验证码                                   | 法给入              |                                |                |                  |                |    |                |           |                     |             |             |          |         |
|                | 1 1 1 1 1 1 1 1 1 1 1 1 1 1 1 1 1 1 1 | 归祖八              | AT NT N-3                      |                |                  |                |    |                |           |                     |             |             |          |         |
|                |                                       |                  |                                |                | 确会               | = ¥₩           | a  | i i            |           |                     |             |             |          |         |
| į              |                                       |                  |                                |                | 98.4             |                |    | i              |           |                     |             |             |          |         |

## 操作说明:

1.申请并首次开通统付功能后, 交易团或交易分团可自行灵活开 启或关闭统付。每次开启和关闭 都须经过手机号码验证。 2.统付开启后,新增注册人员的 证件费将由交易团确认是否为其 代付, 在交易团确认前, 企业或 个人无法进行证件费支付。 3.关闭统付前,须先为团内所有 注册人员确认或取消代付。统付 关闭后,新增注册人员的证件费 用将由企业或个人自行支付,后 续无法转为由交易团代付。

## 交易团/分团统付说明——待付款人员列表 9 您在这里 首页 / 用户中心 beijingjiaoyituan (邀请码: 10088337473) 往届信息: 请选择 退出登录 Ψ. 单位名称、统一社会信用代码、注 姓名模糊查询 人员类型 --请选择--• 单位信息 人员信息 欢迎, 重置 入场日期 -请选择 -• 查询 北京交易团 元 总计 人0 交易团待办任务及通知 > 人员编号 入场日期 姓名 国家/地区 职务 金额(元/人民币) 单位名称 团内直属单位 > 首页 上一页 下一页 尾页 第1页,每页 15 ◇ 条, 共0条记录 分团下属单位 > • 团内直属单位人员列表 ◎ 人员列表 ◎ 待付款人员列表 说明:

可在该页面查看已确认确认代付的人员信息及总数。

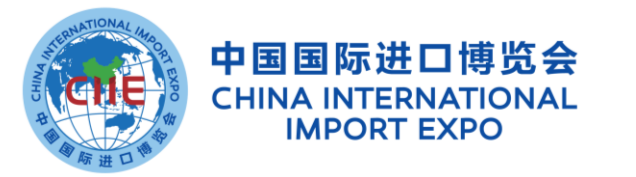

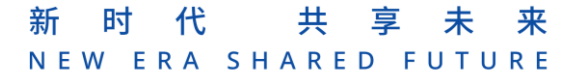

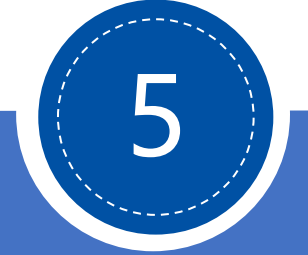

# "一键注册"功能说明

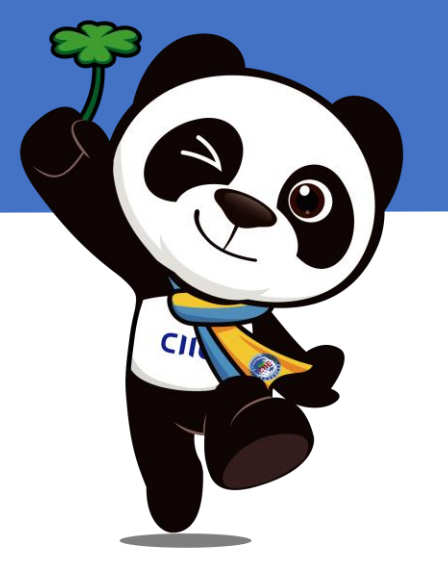

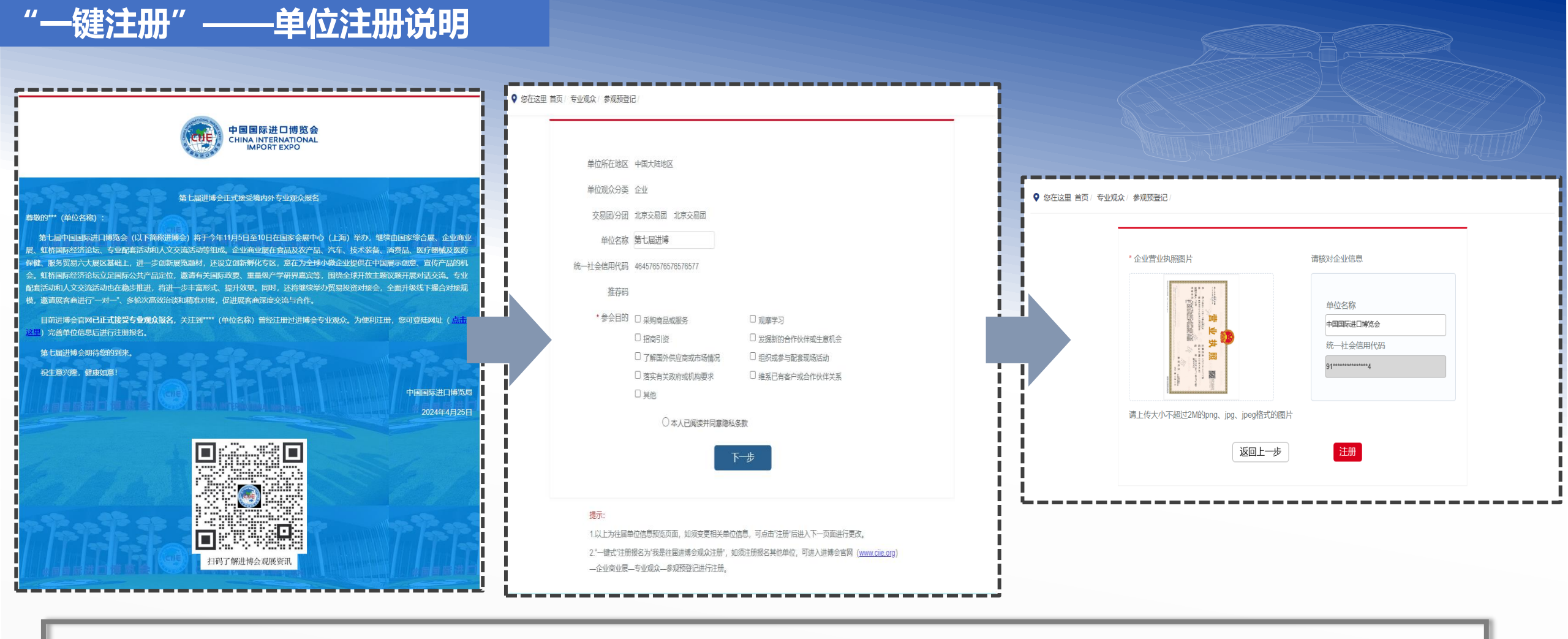

## 操作说明:

1.该功能适用于**往届注册专业观众的单位**,系统将自动通过往届联系人邮箱发送邀请注册邮件。 2.专业观众点击注册链接后,补充完善并确认本届单位注册信息后,可以快速提交报名信息。

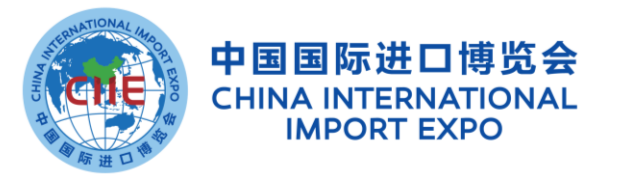

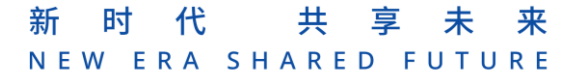

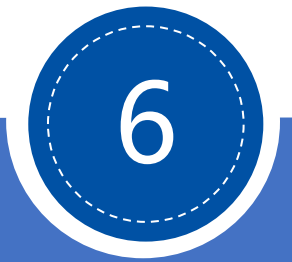

# 专业观众报名要点

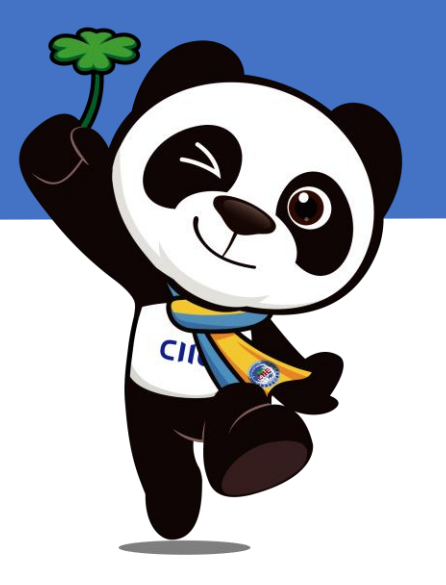

## 专业观众报名方式

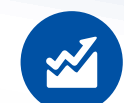

**境内专业观众来源分为四类**:企业、 政府机构、事业单位、社会组织; **境外专业观众来源分为四类**:企业、 政府部门、社会组织、其他

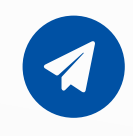

境内单位须加入交易团,按照属地或 隶属关系选择加入

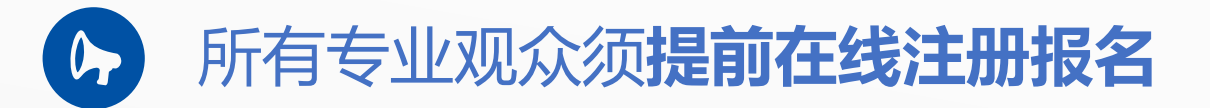

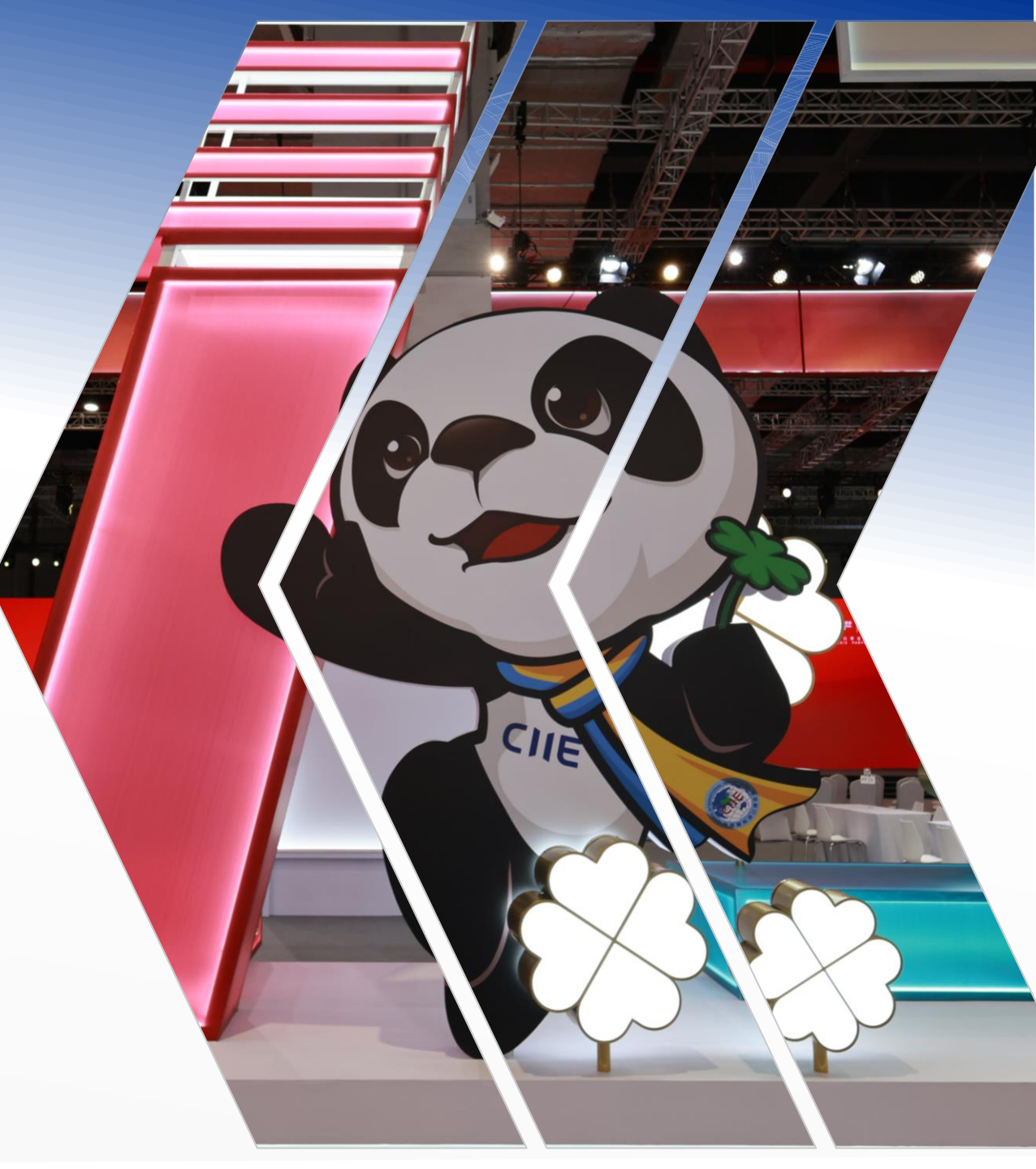

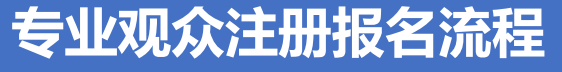

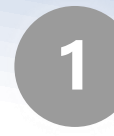

专业观众请在官网、小程序(推荐)或官方APP上报名 网址: <u>https://www.ciie.org/ciie/f/visitor/pre-book</u>

2

3

- 填报提交单位及参会人员信息
- 单位信息审核 (企业、事业单位为系统自动无感审核)
- 4 专业观众支付证件费
- 5 人员信息审核
- 6 证件制作并发放

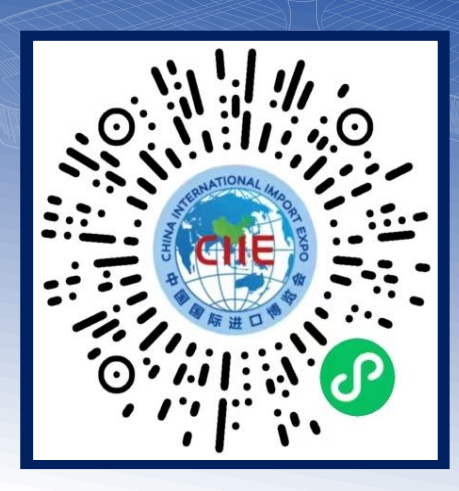

## 扫描进入专业观众注册小程序

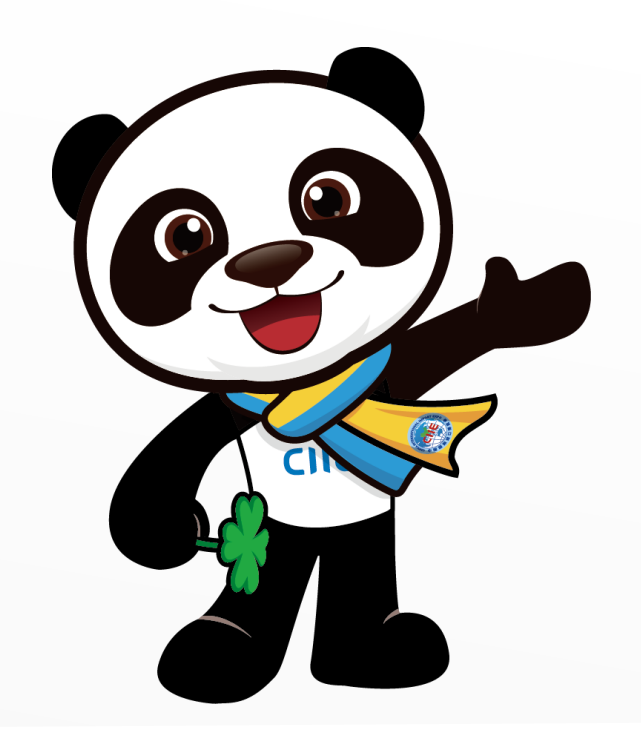

## 专业观众PC端填报报名指引

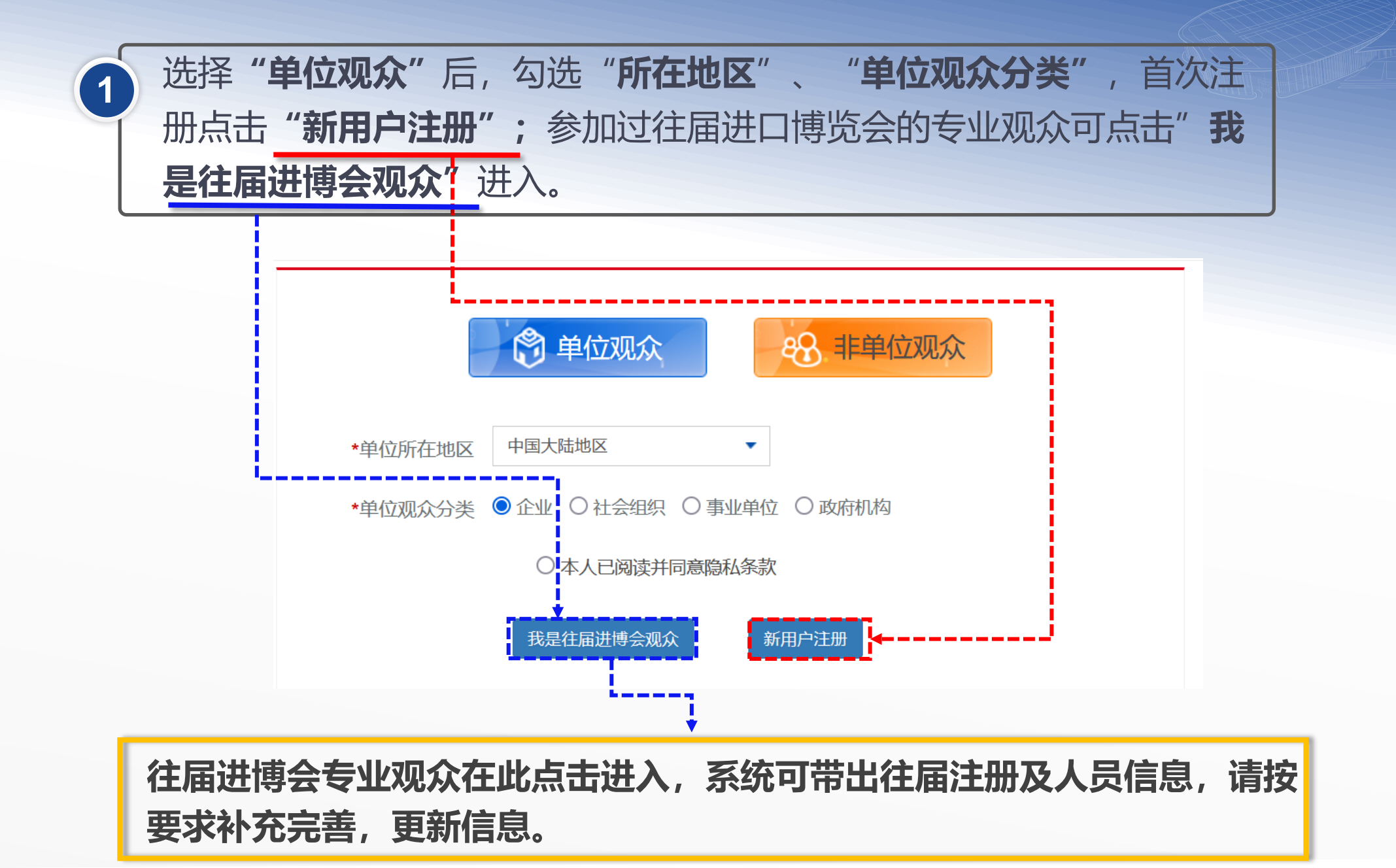

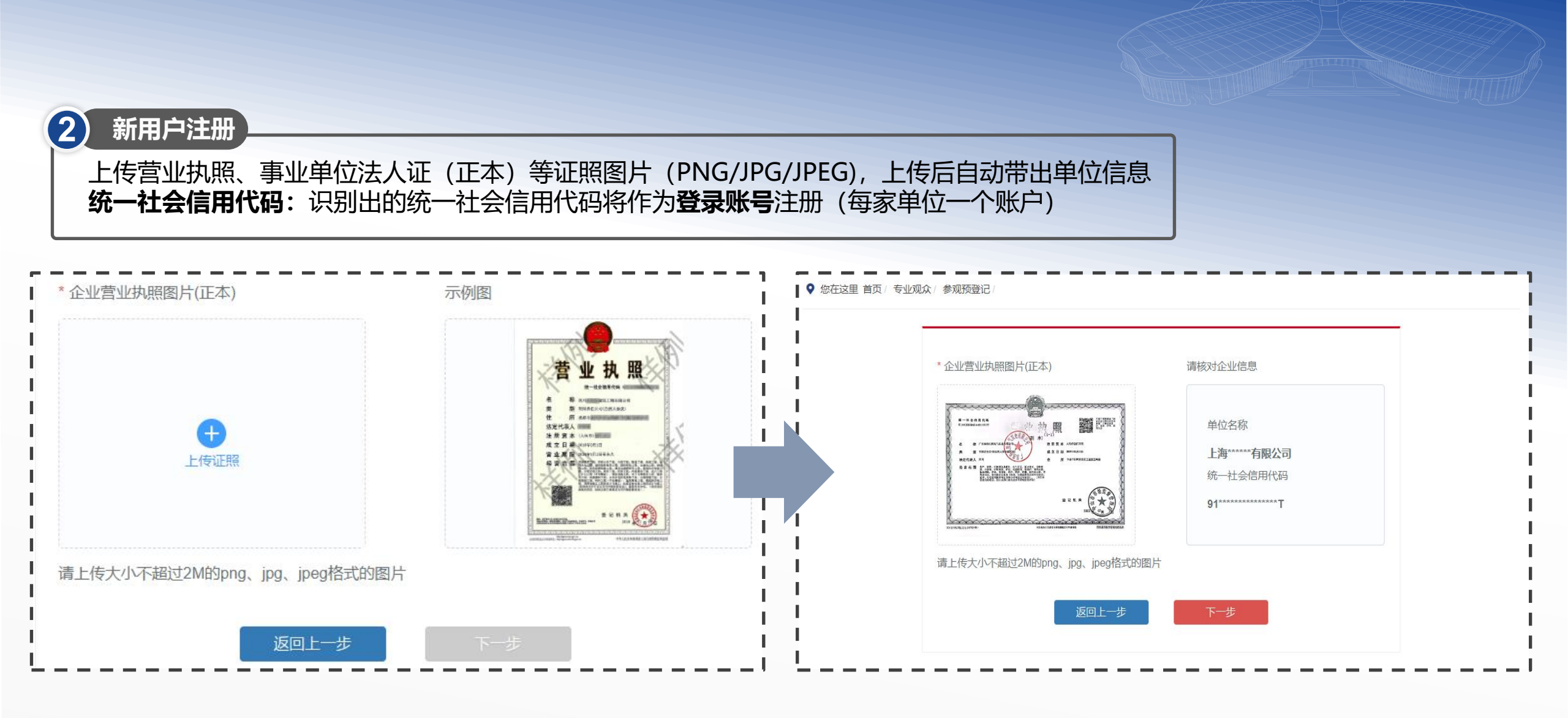

专业观众填报信息——在线注册报名

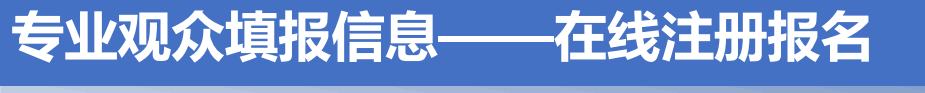

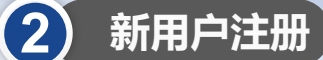

**1.交易团/分团**:专业观众通过属地管理或隶属关系选择交易团/分团。
 **2.推荐码**:该码由合作单位或行业交易团等邀请方提供,为选填项。区域性合作单位推荐码也在此填写。
 **3.手机号进行验证**:该手机号将作为未来忘记密码时找回密码用。

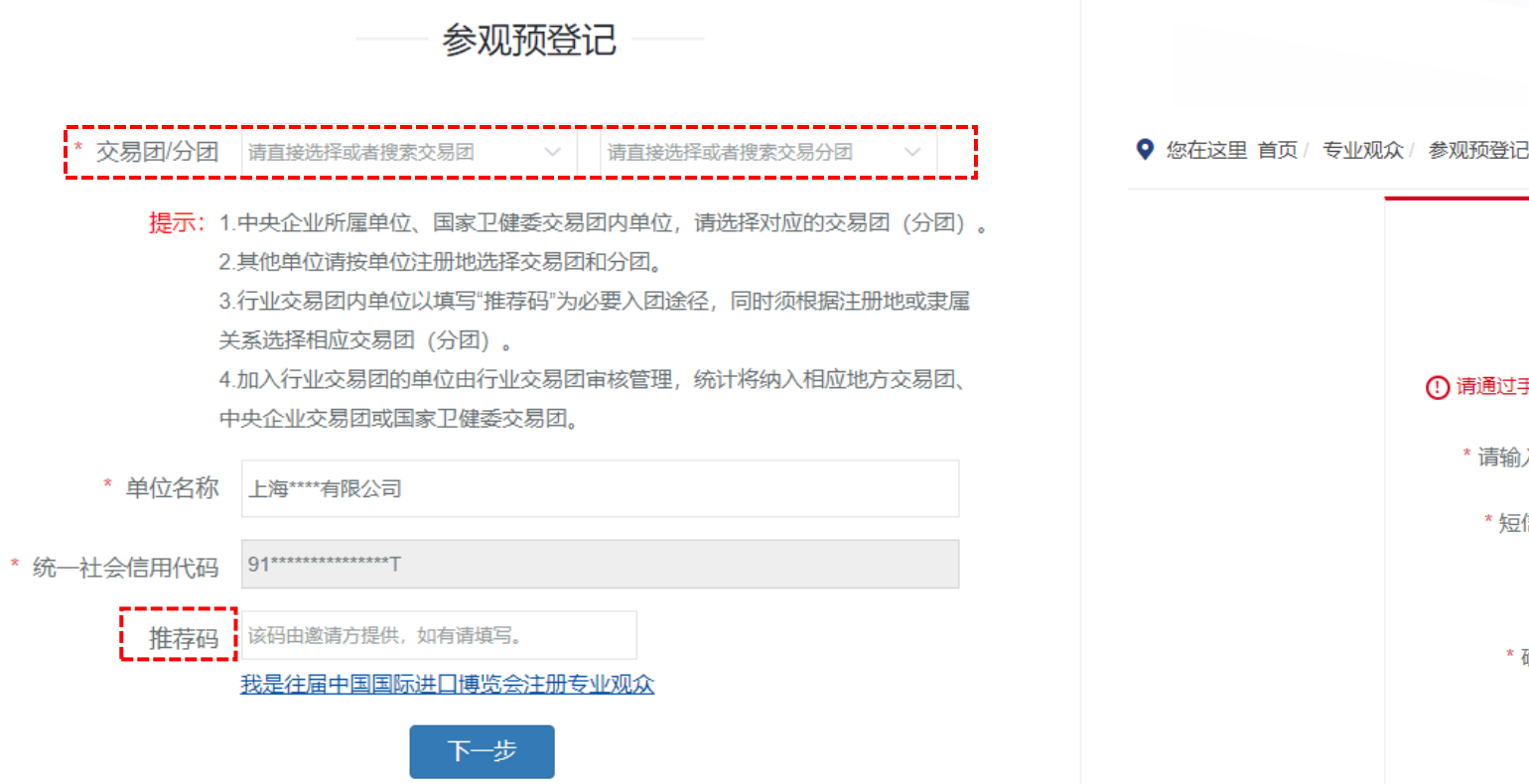

|                              |     | 手机验证 |       |  |
|------------------------------|-----|------|-------|--|
| <ol> <li>请通过手机验证完</li> </ol> | 成注册 |      |       |  |
| * 请输入手机号                     |     |      | 发送验证码 |  |
| * 短信验证码                      |     |      |       |  |
| * 密码                         |     |      |       |  |
| * 确认密码                       |     |      |       |  |

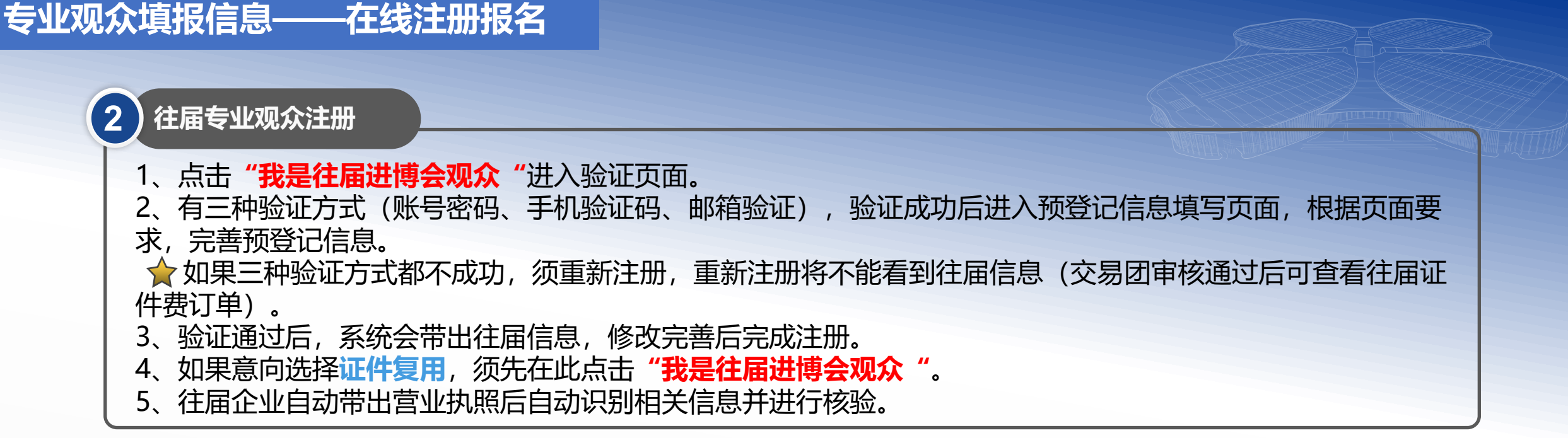

| 往届账号                    | 验证 往届账号验证 ——               |       |                      |
|-------------------------|----------------------------|-------|----------------------|
| ① 请输入往届进口博览会专业观众账号,完成验证 | ① 请输入往届进口博览会专业观众账号,完成验证    |       | 8-1484858            |
|                         | 往届专业观众账号<br>请输入18位统一社会信用代码 |       | 2 8 FARMANA ULA MERA |
| 在届专业观众账号 明細人18位统一社会启用几时 | * 短信验证码                    | 发送验证码 |                      |
| 登录密码                    | * 新密码                      |       |                      |
|                         | * 确认新密码                    |       |                      |
| 朝以初换验证                  | 确认 切换为密码验证                 |       | XYPESCINE UP AFAISH- |
| 账旦來四於证                  | 于机动脉络动流                    |       | 请上传大小不超过2M           |
| 观亏岱阳迹证                  |                            |       |                      |

|                             | 单位名称<br>上海******有限公司<br>统一社会信用代码<br>91*******T |  |
|-----------------------------|------------------------------------------------|--|
| 上传大小不超过2M的png、jpg、jpeg格式的图片 |                                                |  |

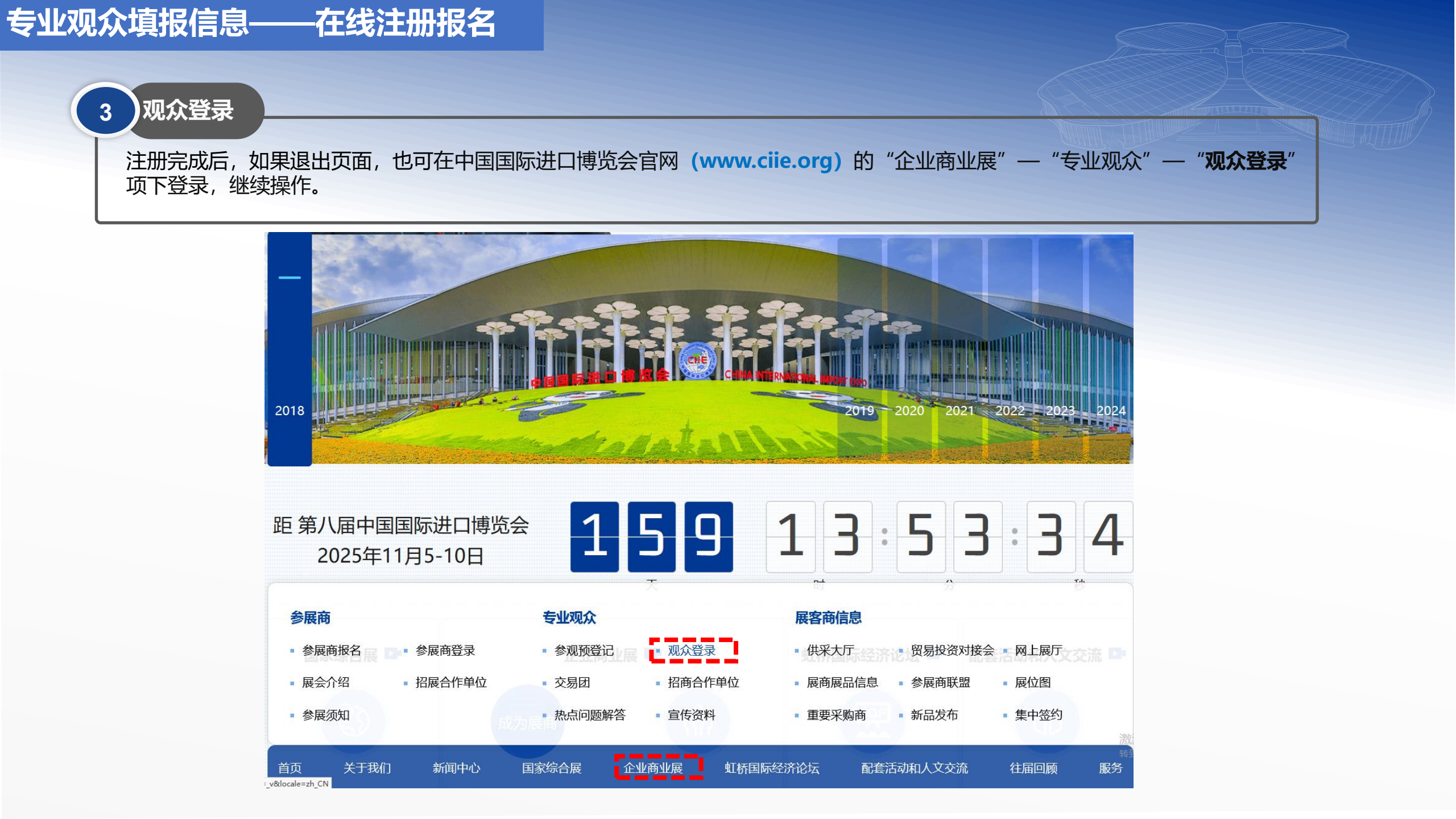

4

## 登录页面——进度流程图

登录之后,可点击进度流程图内部分标题文字与超链接进入相关页面。

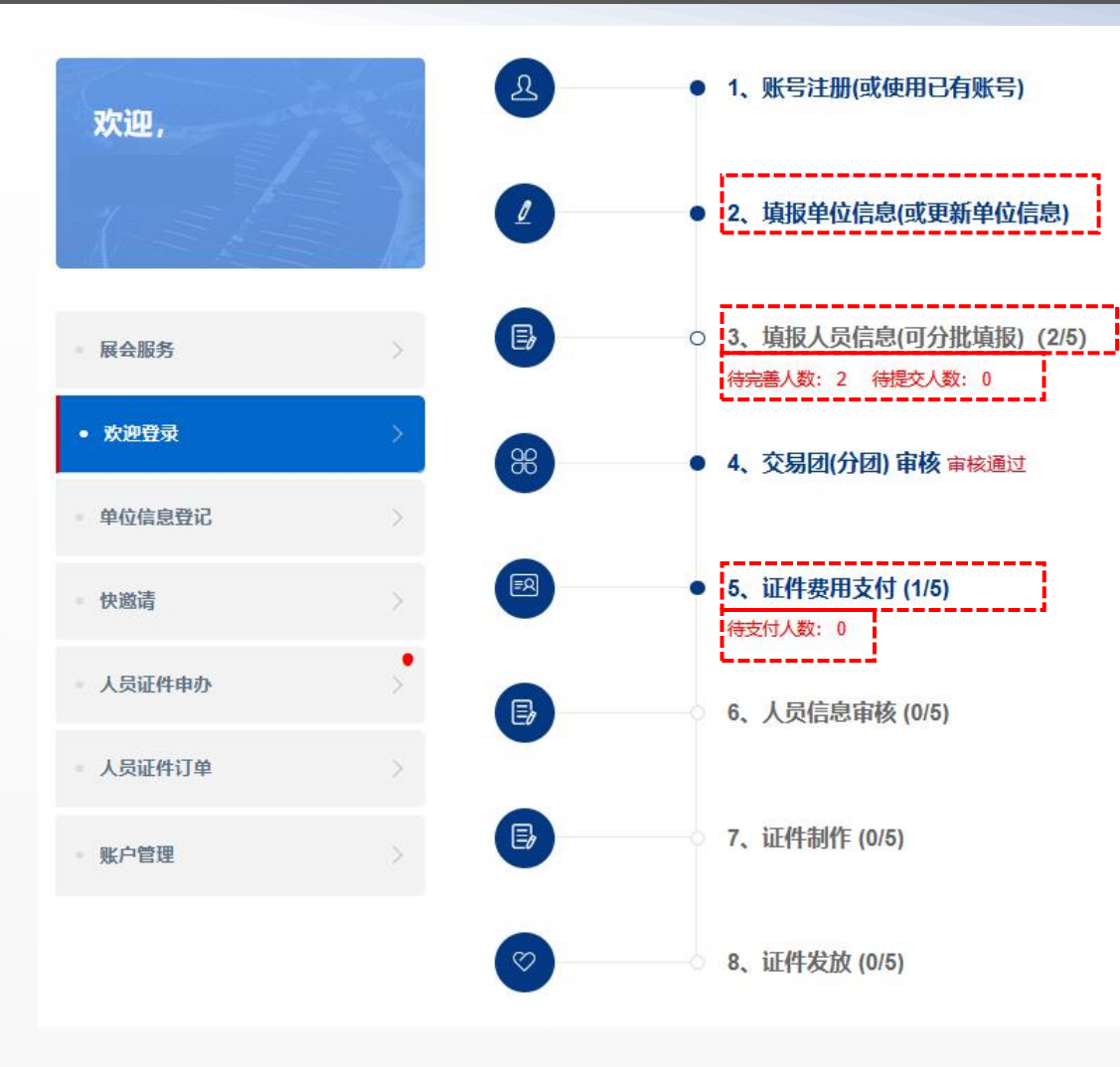

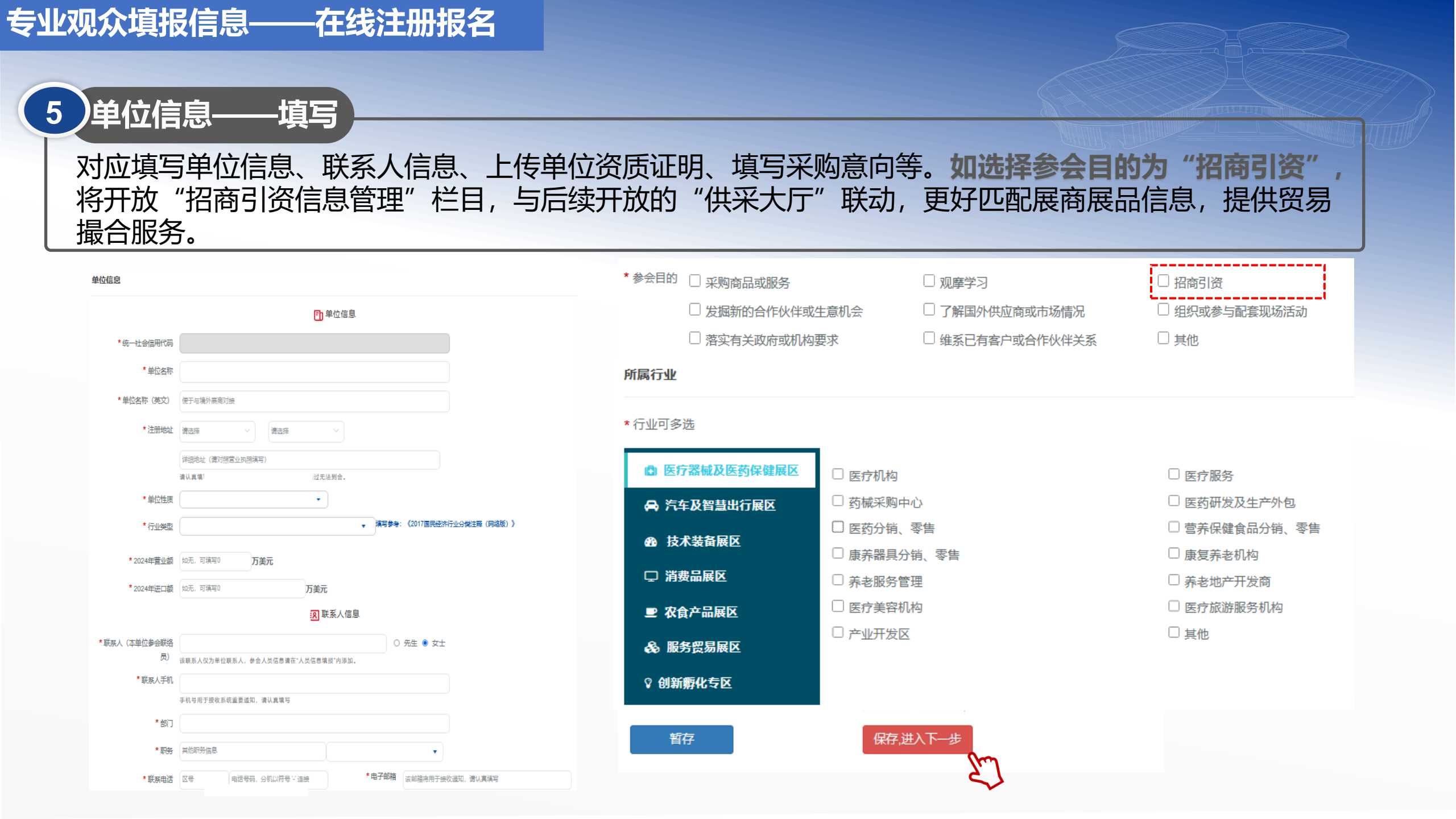

## 专业观众填报信息——证件申办

## 5 单位信息——提交 单位信息填写完毕后,点击"预登记信息预览"确认填报信息并提交。

### \* 感兴趣的行业和产品

| 🖨 医疗器械及医药保健展区    | # 整车      | 📰 汽车零部件及后市场   | 📰 多模式交通    |
|------------------|-----------|---------------|------------|
| 🖨 汽车及智慧出行展区      | 乘用车       | 自动驾驶产品技术及解决方案 | 海陆空交通工具    |
| ▲ <b>技术</b> 共各届区 | 高端超跑      | 智能网联          | 飞行汽车       |
| 如う文小表由成色         | 商用车       | 新能源技术         | 电动滑板车      |
| □ 消费品展区          | 概念车       | 道路安全控制        | 平衡车        |
| ■ 农会在品屉区         | 新能源车      | 充电设施          | 智慧公共交通     |
|                  | 非道路用车     | 驱动部分          | 出行服务平台     |
| 🗞 服务贸易展区         | 两轮车       | 底盘部分          | 出行数字化技术及服务 |
| ○ 剑新孵化专区         | 房车        | 车身部分          |            |
|                  | 经典车       | 轻量化           | 1 其他       |
|                  | 汽车运动及赛事   | 汽车内饰          |            |
|                  | 汽车文化及生活方式 | 车载系统          | 其他         |
|                  |           | 汽车后市场         |            |
|                  |           | 测量/检测/诊断设备    |            |
|                  |           | 油漆            |            |
|                  |           | 润滑油           |            |
|                  |           |               |            |
|                  | 拟进口商品或服务  |               |            |

如有汽车及智慧出行展区意向采购需求,请填写。我们可能通过适当途径予以公布。(选择提供)

 请选择
 「

 □本人已阅读并同意《个人信息及隐私保护政策》

 暂存
 上一步

 预登记信息预定

 确认提交

操作说明: 1.以上信息填写完整后,点击 "预登记信息预览"确认填报 信息。 2.信息填写无误后可直接点击 "确认提交"按钮。 3.单位信息与人员信息需分别提 交。"确认提交"单位信息后, 方可进行人员信息填写。

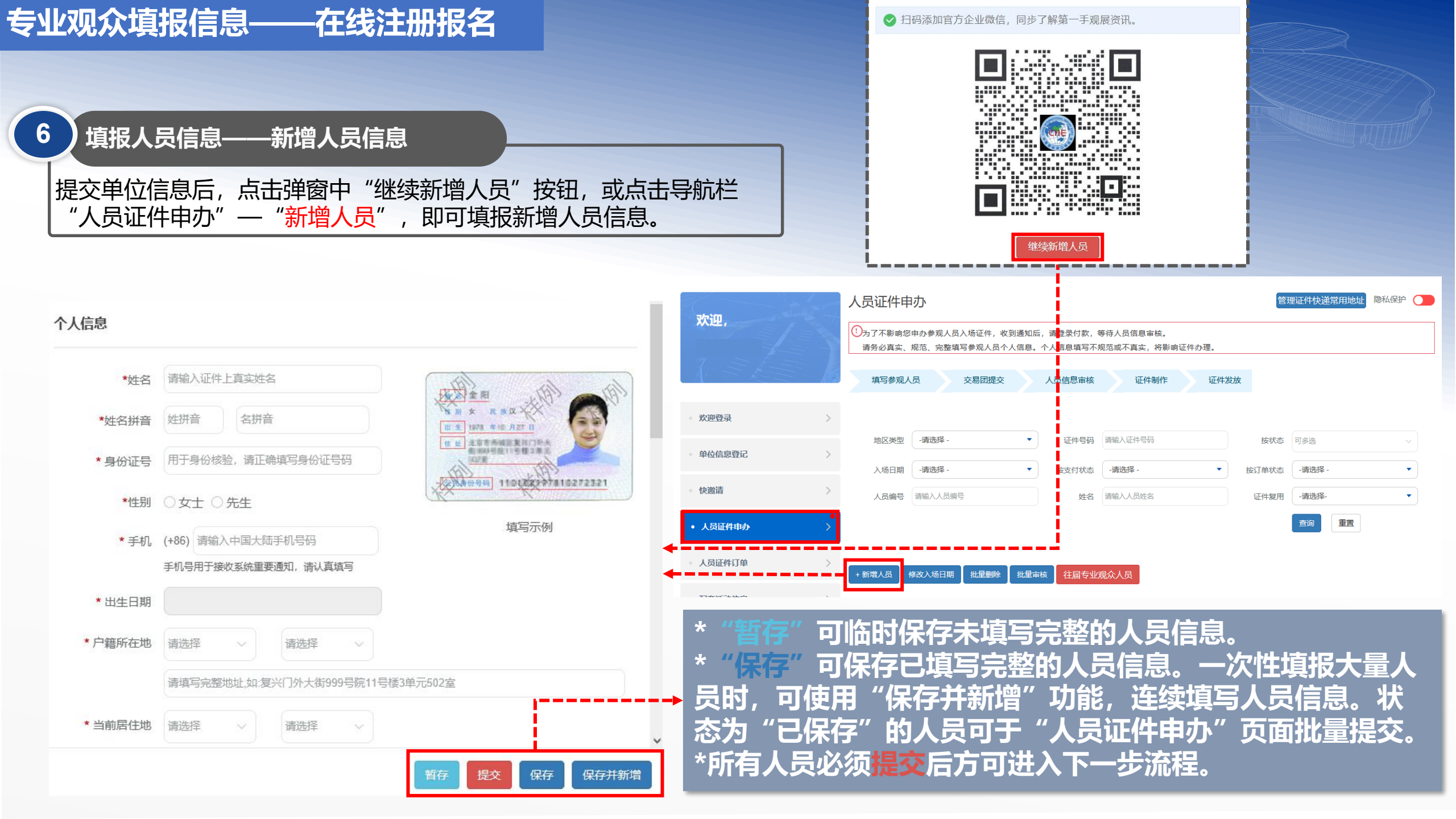

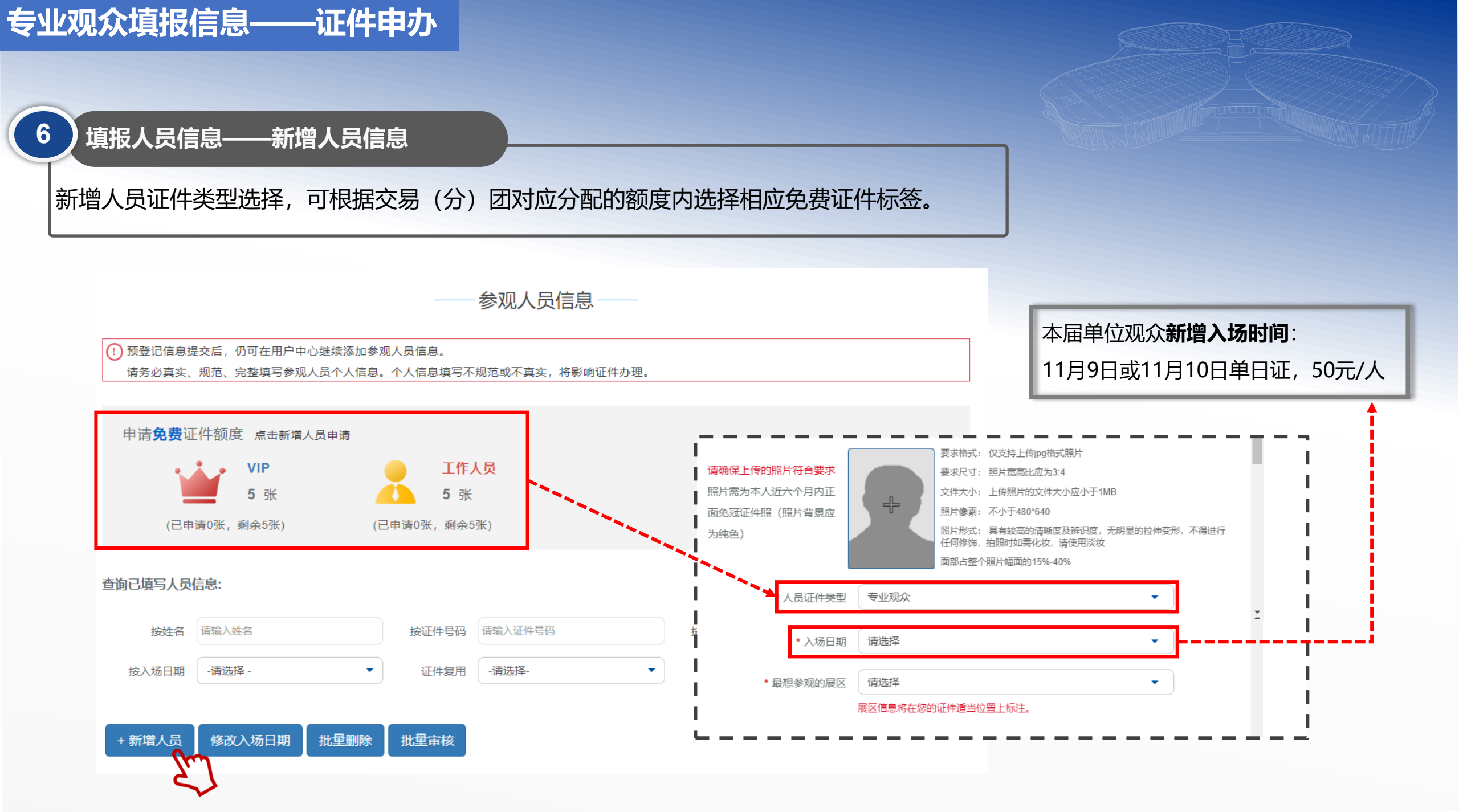

| 填报人员信息——往届人员<br>过点击" <mark>我是往届专业观众</mark><br>息,修改完善后完成注册。                                                                                            | 员信息带出<br>"报名注册的用户,在填报人员                                 | 员信息时,可点击" <mark>行</mark>              | 主届专业观众                 | <mark>众人员"</mark> ,在      | 对应勾选人           | 、员后,带出往届         |
|----------------------------------------------------------------------------------------------------|---------------------------------------------------------|---------------------------------------|------------------------|---------------------------|-----------------|------------------|
| 人员证件申办                                                                                                    | 管理证件快递常用地                                               | 地址 隐私保护 🚺                             |                        | 往                         | 届专业观众人员         |                  |
| ①为了不影响您申办参观人员入场证件,收到通知后,请登录付<br>请务必真实、规范、完整填写参观人员个人信息。个人信息填                                                                                           | 款,等待人员信息审核。<br>写不知 <sup>范</sup> 或不真实,将影响证件办理。           |                                       | 往届                     | 第六届                       | ▼ 证件号码          | 请输入证件号码          |
| 填写参观人员 交易团提交 人员信息                                                                                                    | 审核 证件制作 证件发放                                            |                                       | 申办状态                   | 清选择                       | ▼姓名             | 请输入人员姓名          |
| 地区美型 →请选择 -                                                                                                    | <b>号码</b> 请输入证件号码 按状态 可多选                               |                                       |                        | 生别 证件号码                   | <b>市</b> の状态 证件 | 照操作              |
| 入场日期 -请选择 - ★ 按支付:                                                                                                    | 状态 -请选择 - ★ 按订单状态 -请选择 -                                | •                                     | □ 进博七                  | 女士 13***********6         | 未申办 查找          | 重新申办证件复用         |
| 人员编号 请输入人员编号 5                                                                                                    | 姓名 请输入人员姓名 证件复用 -请选择-                                   | ✓                                     | □ 进博八 :                | 女士 13***************      | 未申办 查看          | 重新申办证件复用         |
|                                                                                                    | <b>查询</b> 重語                                            | <u>E</u>                              | □ 进博九                  | 先生 13***********8         | 未申办    查考       | 重新申办             |
| + 新増人员     修改入场日期     批星删除     批星审核     往届       提示: 当人员状态为"待支付"可提交办证并进行付款; 当人员状态       □     序     姓名     性     地区类型     证件号码       号     別     近件号码 | 专业观众人员<br>为"存 <sup>事</sup> 转"时则无需付款。<br>职务 人员标签 入场日期 状态 | *如送<br>满足<br>*持有                      | 5择"证件<br>具有相应<br>百往届进博 | 持复用"人员<br>证件额度。<br>第会的专业》 | 员往届为<br>见众证件    | 免费证件,单<br>并通过个人信 |
| □ 1 进博一 女 中国大陆地 3101012000010122                                                                                                    | 21 采购人员 专业观众 2025年11月6日-10 待交易团                         | · · · · · · · · · · · · · · · · · · · | 人员,在                   | 第八届参会                     | 卡面信息            | 不变的情况下           |

|        | 欢   | :迎,                   | 人  | .员证件甲        | 申办                   |                   |                |              |                         |          | 1        | 里证件快递常用地址 隐私保护 🔵 | 7      | 证件快递信息管理     |       |
|--------|-----|-----------------------|----|--------------|----------------------|-------------------|----------------|--------------|-------------------------|----------|----------|------------------|--------|--------------|-------|
|        |     |                       | (  | 为了不影响然请务必真实、 | 您申办参观人员入<br>、规范、完整填写 | 、场证件,收到<br>参观人员个ノ | 削通知后,<br>人信息。个 | 请登录付款,等      | 等待人员信息审核。<br>见范或不真实,将影响 | 间证件办理。   |          |                  |        | 1.点击管理证件快递常用 | 地址按钮  |
|        |     |                       | 2  | 填写参观         | 人员                   | 交易团提交             | ,              | 人员信息审核       | 让件制作                    | 证件发      | 放        |                  |        | (儿(1))。      |       |
|        | - 展 | 会服务                   |    |              |                      |                   |                |              |                         |          |          |                  |        | 2.点击新增地址(见②) | 0     |
|        | abi |                       |    | 地区类型         | -请选择 -               |                   | •              | 证件号码         | 请输入证件号码                 |          | 按状态      | 可多选              |        | 3.常用地址可添加五个, | 可设置其  |
|        | 990 | 地西班 >                 |    | 入场日期         | -请选择 -               |                   | •              | 按支付状态        | -请选择 -                  | •        | 按订单状态    | -请选择 - 🔹         |        | 中一个地址为默认地址(  | (见③)。 |
|        | - 单 | 位信息登记                 |    | 人员编号         | 请输入人员编号              |                   |                | 姓名           | 请输入人员姓名                 |          | 证件复用     | -请选择- ▼          |        |              |       |
|        | 快   | 邀请                    |    |              |                      |                   |                |              |                         |          |          | 查询重置             |        |              |       |
|        |     |                       |    |              |                      |                   |                |              |                         |          |          |                  |        |              |       |
|        | • 人 | 、员证件申办 >              | +  | 新增人员         | 修改入场日期               | 批量删除              | 批量审核           | 往届专业双        | 观众人员                    | <u> </u> |          |                  |        |              |       |
|        |     |                       |    | 常用           | 目地址管理                |                   |                |              | ×                       | i        |          | 管理证件快递常用地        | 地址     |              |       |
| $\sim$ |     |                       |    |              |                      |                   |                |              | ^                       | () 请填写   | 单位收取人员入  | 场证件的地址           |        |              |       |
| (2)    | 新   |                       |    |              |                      |                   |                |              | >                       |          | 友生地址 法法法 |                  | 法洗坯 🗸  |              |       |
|        |     | 收件地址                  |    | 收件<br>人      | 手机号                  | 邮编                | 是否默<br>认       | 換            | 純作                      | !        |          | + .              | HEXED+ |              |       |
|        | ۲   | 天津 天津 和平区 测试测试测试<br>试 | 式测 | 测试           | 13728309102          | 213333            | 否              | 修改<br>3<br>」 | 没为默认地<br>址              |          | 收件人:     | 手机号              | 邮编:    |              |       |
|        | 0   | 北京 北京 东城区 的撒发生力       | 大  | 丁雪           | 13503817055          | 450006            | 是              | 修            | 改                       | ı –      |          |                  |        | 保存取消         |       |

## 专业观众填报信息——证件申办

| +新瑁人                           |                                                                                    |                                 |                                                                         |                                           |                                                                    |                     |                                    |      |                                     |
|--------------------------------|------------------------------------------------------------------------------------|---------------------------------|-------------------------------------------------------------------------|-------------------------------------------|--------------------------------------------------------------------|---------------------|------------------------------------|------|-------------------------------------|
|                                |                                                                                    |                                 |                                                                         |                                           |                                                                    |                     |                                    |      |                                     |
| 提示:当人                          | 、员状态为'                                                                             | '待支付"词                          | 可提交办证并进                                                                 | 行付款;当人                                    | 员状态为"待审核"时则无需作                                                     | 寸款。                 |                                    |      |                                     |
| □序                             | , 姓名                                                                               | 性别                              | 地区类型                                                                    | 证件号码                                      | 职务                                                                 | 人员标签                | 入场日期                               | 状态   | 证件复用                                |
| 0 1                            | **                                                                                 | 女士                              | 港澳台地区                                                                   | *****                                     | ****** 首席官, 管理人员                                                   | 专业观众                | 2025年11月8日-10日                     | 待支付  | 否                                   |
| □ 2                            | **                                                                                 | 女士                              | 港澳台地区                                                                   | *****                                     | ****** 厂长, 管理人员                                                    | 专业观众                | 2025年11月8日-10日                     | 待支付  | 否                                   |
| 待提交人数                          | (; 2                                                                               |                                 |                                                                         |                                           |                                                                    |                     |                                    |      |                                     |
| 提交人员                           | 信息                                                                                 |                                 |                                                                         |                                           | 提交办证 (付到                                                           | 费)                  |                                    |      |                                     |
|                                |                                                                                    |                                 |                                                                         |                                           |                                                                    |                     |                                    |      |                                     |
| 确认订单                           | 自信息                                                                                |                                 |                                                                         |                                           |                                                                    |                     |                                    |      |                                     |
|                                | 姓名                                                                                 |                                 | 证件                                                                      | цр<br>Л                                   | 证件类型                                                               | 领取方式                | 入场日期                               |      | 证件注册                                |
|                                | **                                                                                 |                                 |                                                                         |                                           |                                                                    | (中)道 🚽              | 6日 10日                             |      |                                     |
|                                |                                                                                    |                                 | 110101**                                                                | **8190                                    |                                                                    |                     | од-тод                             |      |                                     |
|                                |                                                                                    |                                 | 110101**                                                                | **8190                                    | <del>\</del><br>↓<br>DUUX                                          | 17.22               |                                    |      |                                     |
|                                |                                                                                    |                                 | 110101**                                                                | **8190                                    |                                                                    |                     | <u></u>                            | 付款金額 | 总人:<br><b>须: 半</b>                  |
| 订单:未支                          | 付                                                                                  |                                 | 110101**                                                                | **8190                                    |                                                                    |                     | <u>ع</u>                           | 付款金額 | 总人:<br><b>预: 半</b>                  |
| 订单:未支                          | C付<br>建,订单 <sup>4</sup>                                                            | 클: V202                         | 110101**                                                                | **8190<br>594063001                       | →1000次 请尽快进行支付,完成证                                                 | 件注册                 | \$                                 | 付款金額 | 总人<br>预: ¥                          |
| 订单:未支                          | 至付<br>建, 订单等                                                                       | <b>雪: V20</b> 2                 | 110101**                                                                | <sup>**8</sup> 190                        | <b>专业2005</b>                                                      | 件注册                 | <u>इ</u>                           | 的款金額 | 总人;<br><b>顶: 半</b>                  |
| 订单:未支                          | [付<br>建,订单<br>[<br>姓名                                                              | 를: V202                         | 110101**<br>200512230313<br>证件号                                         | 594063001 ,                               | <b>专业2000</b><br>请尽快进行支付,完成证何<br>证件类型                              | 件注册                 | 31-13日<br><b>实</b><br>入场日期         | 付款金額 | 总人<br>. ↓                           |
| 订单:未支<br><sup>订单已创</sup>       | 在<br>建,订单<br>建<br>姓名                                                               | 릉: V202                         | 110101***<br>200512230313<br>证件号<br>110101****                          | **8190<br>594063001 .<br>8190             | ★ 1000次 请尽快进行支付,完成证何 证件类型                                          | 件注册<br>领取方式<br>快递 • | 文<br>入场日期                          | 付款金額 | 总人:<br>顶: ¥                         |
| 订单:未支                          | 在付<br>建,订单 <sup>4</sup><br>姓名                                                      | 를: V202                         | 110101***<br>200512230313<br>证件号<br>110101****                          | **8190<br>594063001 .<br>+<br>8190        | ★ 1000次 请尽快进行支付,完成证件 证件类型 ◆ 1000次                                  | 件注册<br>领取方式<br>快递▼  | →场日期<br>一 <del>。日中6</del> 日        | 付款金額 | 总人!<br><b>颈: 单</b><br>证件注册考         |
| 订单:未支                          | ご付<br>建, 订单 <sup>4</sup><br>姓名<br>**                                               | 름: V202                         | 110101**<br>200512230313<br>证件号<br>110101****                           | 594063001 ,<br>594063001 ,<br>9           | -<br>-<br>-<br>-<br>-<br>-<br>-<br>-<br>-<br>-                     | 件注册<br>领取方式<br>快递▼  | →场日期<br>                           | 的款金額 | 总人!<br><b>顶: 눽</b><br>证件注册₹<br>总人爹  |
| 订单:未支                          | 【付<br>建,订单 <del>【</del><br>姓名<br>**                                                | <mark>∃: V202</mark>            | 110101***<br>200512230313<br>证件号<br>110101****                          | 594063001 .<br>594063001 .<br>594063001 . | ★1000次 请尽快进行支付,完成证件 证件类型 专业观众                                      | 件注册<br>领取方式<br>快递 - | →场日期<br>→GH+6日<br><b>实</b>         | 付款金額 | 总人:<br>頑: 单<br>证件注册要<br>意人愛<br>页: ¥ |
| 订单:未支                          | 至付<br>建,订单<br>建<br>在<br>本                                                          | <b>∃: V202</b>                  | 110101***<br>200512230313<br>证件号<br>110101****                          | 594063001 ,<br>594063001 ,<br>594063001 , | 支払D300次       请尽快进行支付,完成证件       证件类型       支払D300次                | 件注册<br>领取方式<br>快递 マ | →场日期<br>→                          | 付款金額 | 总人:<br>硕: 单<br>证件注册署<br>总人到<br>页: ¥ |
| 订单:未支<br>订单已创                  | 在付<br>建,订单 <sup>4</sup><br>姓名<br>**                                                | <b>寻: V202</b>                  | 110101***<br>200512230313<br>证件号<br>110101****                          | **8190<br>594063001 .<br>;<br>8190        | ▲ 1000次 请尽快进行支付,完成证件 证件类型 ● ● ● ● ● ● ● ● ● ● ● ● ● ● ● ● ● ● ●    | 件注册<br>领取方式<br>快递▼  | →场日期<br>→ <del>○日 • ○日</del><br>文法 | 付款金額 | 总人:<br>硕: 单<br>证件注册者<br>总人:<br>页: 半 |
| 订单:未支<br>订单已创<br>订单信息<br>订单编号: | 建,订单<br>建,订单<br>建<br>、<br>、<br>、<br>、<br>、<br>、<br>、<br>、<br>、<br>、<br>、<br>、<br>、 | <mark>ੋ: V202</mark><br>5122303 | 110101***<br>200512230313<br>证件号<br>110101****<br>113594063001<br>13514 | 594063001 /                               | <ul> <li>・ 満尽快进行支付,完成证件</li> <li>・ 運件类型</li> <li>・ 委业观众</li> </ul> | 件注册<br>领取方式<br>快递 ▼ | →场日期<br>→ <del></del>              | 付款金額 | 总人!<br>顶: 单<br>证件注册勇<br>总人賞         |

步骤: 1.单位信息提交后,通过审核 的单位,新增人员后在"人员 证件申办"栏中选择需要办证 的人员,点击"提交办证(付 费)"按钮。 (须人工审核的, 在交易团审 核通过后,可至"人员证件申 办"栏中选择付款)。 2.确认订单信息。 3.点击支付跳转至支付页面。 备注: 支付前, 可点击取消订 单,重新选择人员再提交。

|                     | 系统提示                                 |
|---------------------|--------------------------------------|
| 1.在注册过程中所填          | 真信息有误导致无法入场,或因信息不匹配造成入场失败,需自行承担责任。   |
| 2.进博会采用实名制          | 间注册、实名制入场, <mark>证件不得转赠及转售。</mark>   |
| 3.除审核不通过以外          | 1, 因专业观众自身个人原因导致的退款请求,将无法办理。         |
| 4.审核不通过的专业<br>一并处理。 | 业观众可申请退款,如退款时因汇率波动产生汇兑损益,由专业观众承担并在退款 |
| 5.每个订单仅限开具          | 具一张发票。如需分开开票,可取消订单后分别生成订单并支付。        |

## 专业观众填报信息——订单支付

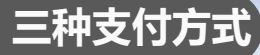

## 1.扫码支付:支持支付宝、微信、银联扫码支付

2.B2B网关支付:公对公网银转账,覆盖国内大部分银行,汇款 后无须上传凭证,自动确认及时更新订单付款状态。(适用于已 开通B2B网关支付业务的单位)

3.<mark>转账支付</mark>:转账到页面指定账户,完成后须在线填写提交汇款 信息及上传汇款凭证后,待财务审核后确认。

◆ B2B网关支付或单位转账支付开发票时,单位信息将自动带出,与付款单位一致,不可调换。

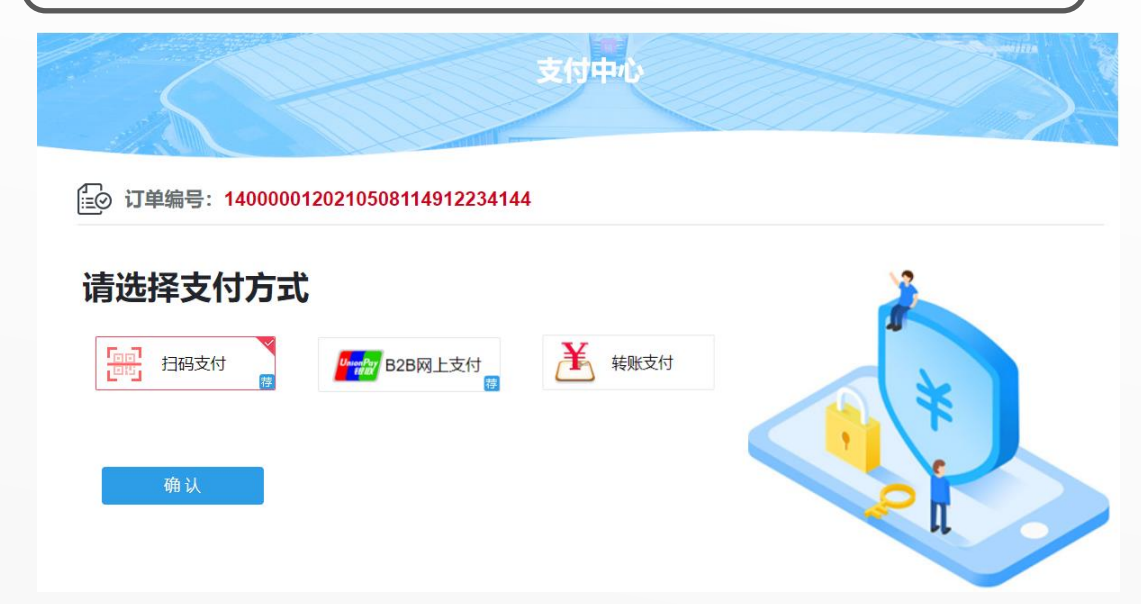

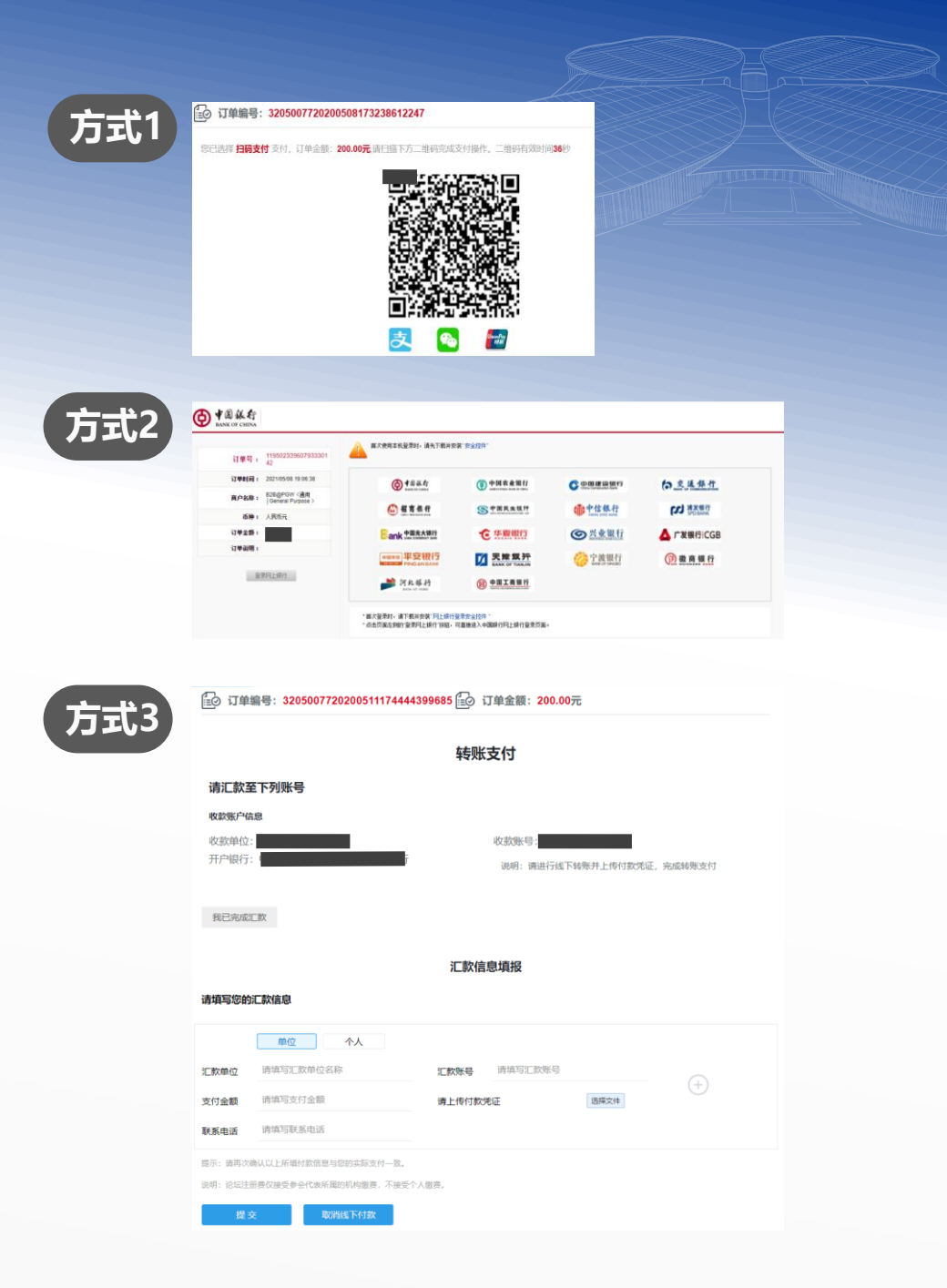

## 专业观众填报信息——开票

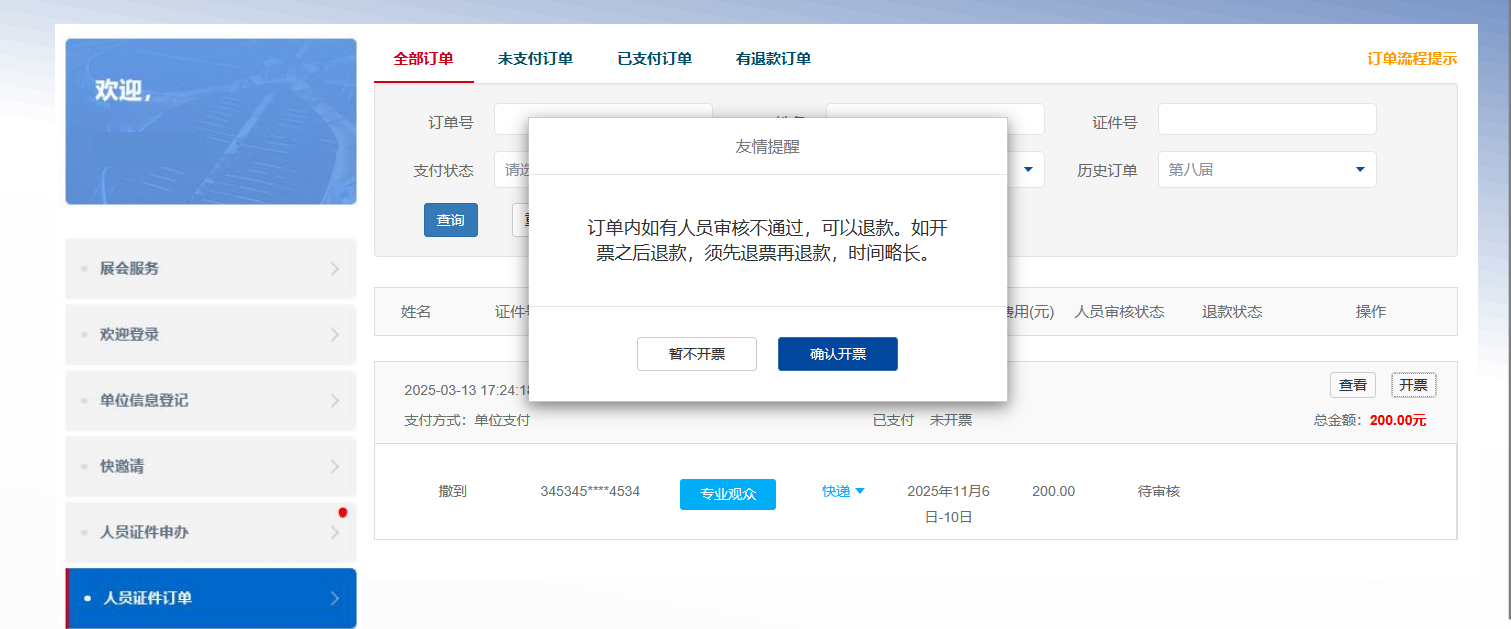

| 操作说明:                                              |
|----------------------------------------------------|
| 1 支持发 = * 型为·普通发 = (数由 普 = ) 和 专田发 = (数            |
|                                                    |
| <sup>1277</sup> 7777777777777777777777777777777777 |
| 4.开示时,及亲怕忌惧与徒父后,经余统开亲后生成电士友                        |
| 宗, <b>9日行打印。</b><br>2.2020日关于公式关注中公式中国主义会会的方式。     |
| 3.B2B网天文竹或单位转账文竹开友票时,单位信息将自动                       |
| 带出,与付款里位一致,不可调换。                                   |
| 4.单个订单仅可开票一次。如需拆分开票,需分别提交订单。                       |
|                                                    |

![](_page_55_Picture_3.jpeg)

|              |              | 普通发票(数电普票) | 专用发票(数电专票)       |  |
|--------------|--------------|------------|------------------|--|
| 发票抬头         | 请填写准确的发票抬头名称 | 税号         | 请填写[税号]或[社会信用代码] |  |
| 手机号          |              | 单位地址       |                  |  |
| 单位电话         |              | 开户行        |                  |  |
| <b>艮</b> 行账户 |              | 邮箱         |                  |  |
| 备注           |              |            |                  |  |

电话: 021-968888。

(2)如汇款方为单位,开发票时发票给头将自动带出汇款方的单位名称,且不可替换或梯战;如有问题,您可联系服务热线咨询,热线 电话:021-968888。

![](_page_56_Figure_0.jpeg)

![](_page_57_Picture_0.jpeg)

![](_page_57_Figure_1.jpeg)

![](_page_58_Picture_0.jpeg)

![](_page_58_Figure_1.jpeg)

![](_page_59_Picture_0.jpeg)

![](_page_59_Picture_1.jpeg)

![](_page_59_Picture_2.jpeg)

## 单位联络员可通过下载小程序码,邀请单位同事及其他客户注册。

♀ 您在这里 首页 / 用户中心

![](_page_60_Picture_3.jpeg)

## 邀请意向参加进博会的专业观众

## 🔄 邀请单位同事

1、下载小程序二维码,发送邀请本单位同事注册报名,完成必要信息填报后,将由单位在系统内确认完善后提交。

2、小程序码邀请单位内同事,无法申请"证件复用"。如您符合证件复用申请条件,您可在官网登录 系统后"往届专业观众人员"模块中申请,也可以通过进博会小程序"我的"—"我的证件",绑定人员信 息后申请。

![](_page_60_Picture_8.jpeg)

退出登录

下载

## 🔄 邀请其他单位

1、本单位如有意向邀请其他单位参加进博会的专业观众,可通过点击"复制此链接",并发送注册链接邀请其他单位注册进博会。

2、受邀单位通过此链接成功注册为进博会专业观众并审核通过后,本单位下审核通过的参会人员可获取相应积分,邀请多家积分可累积。

## 单位人员填报信息——小程序注册报名人员单位审核

![](_page_61_Figure_1.jpeg)

![](_page_62_Figure_0.jpeg)

"展会服务"板块全新上线,整合供需匹配、展期活动报名、注册报名指南、展会资讯、展前活动资讯于一体,专业观众可按需点击、直接跳转。

![](_page_63_Picture_0.jpeg)

## 专业观众——招商引资

## 展会服务

欢迎登录

## 单位信息登记

快邀请

• 人员证件申办

人员证件订单

账户管理

• 招商引资信息管理

。招商引资信息管理 》

⊚ 预约信息管理

| 专业观众观展目的选择  | "招商引资"的单位,将在栏目中增加" | 名南引资"栏 |
|-------------|--------------------|--------|
| 目,进行政策或项目信息 | 填报后经过交易团审核后将在数字进博  | "投资促进" |
| 板块中展示。      |                    |        |

# 欢迎, 进博会

展会服务

欢迎登录 单位信息登记

 人员证件申办 快邀请 ● 人员证件订单

◎ 招商引资信息管理

.

+新增

![](_page_64_Picture_17.jpeg)

## 招商引资信息管理

为深入贯彻落实习近平总书记关于进博会"让展品变商品、让展商变投资商"等重要讲话精神,本届进博会新增招商引资栏目,本单位进行政策 或项目信息填报后经过交易团审核后将在数字进博"投资促进"板块中向进博会展商展示。

我们期望能搭建起一个高效的双向投资合作平台,不仅助力全球企业共享中国发展机遇,也将推动中国优质项目走向世界,实现互利共赢。

| 序号 | 政策/项目名称 | 发布信息类型 | 创建时间                | 上次操作时间              | 状态  | 操作       |
|----|---------|--------|---------------------|---------------------|-----|----------|
| 1  | ****    | 地方项目   | 2025-05-14 10:52:29 | 2025-05-14 10:52:51 | 待审核 | 查看       |
| 2  |         | 地方项目   | 2025-05-14 10:48:06 | 2025-05-14 10:48:06 | 暂存  | 查看 编辑 删除 |

首页 上—页 1 下—页 尾页 第1页,每页 15 条,共2条记录

# 积分兑换

对于第八届进博会专业观众通过邀请、注册、到会、采购等给予积分累计, 积分将有机会兑换电子优惠券,用于购买进博会文创产品。

专业观众——积分兑换

![](_page_65_Figure_2.jpeg)

## 报名、审核及付款时间要求

# 10月20日

# 专业观众 | 完成专业观众注册、证件费支付

交易团 完成部分单位审核、确认代付(统付)等工作

![](_page_67_Picture_0.jpeg)

![](_page_67_Picture_1.jpeg)